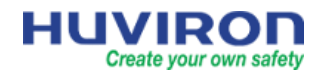

# MUC LUC

| 1. Khởi động đầu ghi                                | 2  |
|-----------------------------------------------------|----|
| 2. Giao diện xem trực tiếp                          | 3  |
| 3. Click chuột phải                                 | 4  |
| 4. Xem lại và Sao lưu dữ liệu                       | 5  |
| 4.1 Xem lại                                         | 5  |
| 4.2 Sao luu                                         | 6  |
| 5. Menu                                             | 7  |
| 5.1 Camera                                          | 7  |
| 5.1.1 Thêm camera                                   | 7  |
| 5.1.2 Đổi địa chỉ IP camera                         | 9  |
| 5.1.3 Cấu hình luồng dữ liệu cho kênh camera        | 9  |
| 5.1.4 Cài đặt hiển thị thời gian và tên kênh camera | 10 |
| 5.1.5 Cài đặt thông số hình ảnh trên kênh camera    | 10 |
| 5.1.6 Cài đặt PTZ                                   | 10 |
| 5.2 Cài đặt mạng                                    | 11 |
| 5.2.1 Cài đặt địa chỉ IP đầu ghi                    | 11 |
| 5.2.2 Cài đặt P2P                                   | 11 |
| 5.2.3 Hu-DDNS                                       | 12 |
| 5.3 Cài đặt hệ thống                                | 12 |
| 5.3.1 Thiết lập cơ bản                              | 12 |
| 5.3.2 Cài đặt hiển thị xem trực tiếp                | 13 |
| 5.3.3 Cài đặt thời gian                             | 13 |
| 5.3.4 Cài đặt người dùng                            | 14 |
| 5.3.5 Luu trữ,                                      | 14 |
| 5.3.6 Báo động                                      | 15 |
| 5.3.7 Bảo trì                                       | 16 |
| 6. Giao diện web                                    | 16 |
| 6.1 Đăng nhập                                       | 16 |
| 6.2 Xem trực tiếp                                   | 17 |
| 6.3 Xem lại và Trích xuất dữ liệu                   | 18 |
| Xem lại                                             | 18 |
| Trích xuất dữ liệu                                  | 20 |

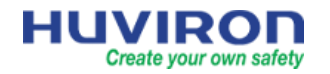

## HƯỚNG DẪN SỬ DỤNG ĐẦU GHI HÌNH HUVIRON Hu-Series

## 1. Khởi động đầu ghi

- Kết nối đầu ghi với chuột và màn hình hiển thị.
- Cấp nguồn để khởi động đầu ghi.

Lần đầu tiên bật thiết bị, trình hướng dẫn cài đặt nhanh sẽ hiện ra:

| 1.Quét mã QR để download và cài đặt ứng<br>dụng Hu-Viewer trên điện thoại                                                                                                    | 2.Cài đặt thời gian                                                                                                    |
|----------------------------------------------------------------------------------------------------|----------------------------------------------------------------------------------------------------|
| Hướng dân<br>1 2 3 4<br>Mà QR Thời gian TCP / IP Camera IP                                                                                                    | 1 2 3 4<br>Má QR Thời gian TCP / IP Camera IP                                                                                                    |
| Bước 1<br>Quốt mã QR để tải xướng và cải đất ứng dụng.<br>Bước 2<br>Dâng ký và dâng nhập.<br>Bước 3<br>Quốt mã QR bảng ủng độ thêm thiết bị.                                                                                             | Mùi giớ (UTC-07:00) Jakarta, Bangkok, Ho Chi I ∨<br>Dịnh dạng ngây tháng<br>Định dạng Thời gian<br>Thời gian Hệ thông 2021-06-03 15:07:39 ∨                                                                                                    |
| Bật hướng dẫn khi khởi động<br>Cả bảo<br>Thoát                                                                                                    | Trước Kổ tí 🙀 Thoặt                                                                                                    |
| 3.Cài đặt địa chỉ IP cho thiết bị                                                                                                    | 4. Thêm camera vào đầu ghi                                                                                                    |
| 1 2 4<br>Ma QR Thoi gian TCP / IP Camera IP                                                                                                    | 1 - 2 - 3 - 4<br>Ma QR Thời gian TCP / IP Camera IP                                                                                                    |
| Chọn NGC         NIC1         ~           Bật DHCP         II2         158         6         88           Địa ch IP         II2         255         255         0           Công mặc định IP         II2         168         6         1 | Izr döng chuyén sang H265     Cán bán     Náng cao       Tư động chuyến sang mà hô® Tắt     Cán bán     Năng cao       Chọn     Địa chỉ IP     Trạng thái Số lượng     Mã thiết bi     Giao thức     Công     Nhà sản xuất Số Serial       1     1272.168.6.3     1     HU-NDS220/13E     Riêng tư     80     HUURION     210235TLX       2     122.168.6.10     1     HU-NDS220/13E     Riêng tư     80     HUURION     210235TLX       3     172.168.6.10     1     HU-NDS220/13E     Riêng tư     80     HUVIRON     210235TLX |
| Trước Kế bỳs Thoát                                                                                                    | + Thêm O Tim kiếm<br>Trước 🥰 Thoát                                                                                                    |

Có thể bỏ qua trình hướng dẫn khi khởi động lại lần sau bằng cách bỏ dấu tick tại ô Bật hướng dẫn khi khởi động

Bỏ dấu tick để tắt hướng dẫn khi khởi động lại lần sau Bật hướng dẫn khi khởi động

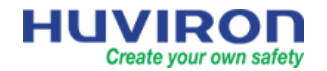

Giao diện đăng nhập hiện ra, mặc định tài khoản đăng nhập vào đầu ghi:

User name: admin

**Password**: 12345

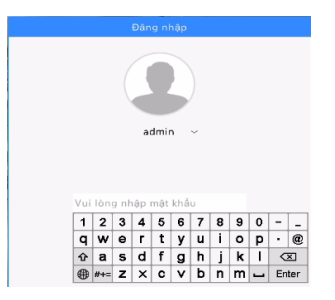

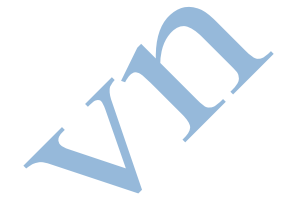

Thiết bị sẽ yêu cầu đổi mật khẩu ở lần đầu tiên truy cập để đảm bảo tính bảo mật.

Mật khẩu mới phải có độ dài ít nhất 9 ký tự, bao gồm chữ hoa, chữ thường, số và ký tự đặc biệt.

| 🗲 🛞 🛃 http://192                                                                                                    | .168.1.88/cgi-bin/main-cgi                                                  |
|----------------------------------------------------------------------------------------------------|-----------------------------------------------------------------------------|
| KI HU-RN1004P                                                                                                    | × [ ]                                                                       |
| HUVIRO                                                                                                    | 📭 👼 Xem trực tiếp 💷 Phát lại 🏶 Thiết lập                                    |
| HU-RN1004P                                                                                                    |                                                                             |
|                                                                                                    |                                                                             |
|                                                                                                    | Mật khẩu cũ                                                                 |
|                                                                                                    |                                                                             |
|                                                                                                    | Mật khẩu mới                                                                |
|                                                                                                    | 9-20 ký tự (không được dùng / \:* ?' * < >   % &)                           |
|                                                                                                    | Phải bao gồm các chữ cái, chữ số và ký tự đặc biệt. Xác nhận                |
|                                                                                                    | Xác nhận                                                                    |
|                                                                                                    | Lưu ý:Nếu thêm NVR vào nền táng quản lý, bạn cũng cần chỉnh sửa mật khẩu tr |
|                                                                                                    | OK                                                                          |
|                                                                                                    |                                                                             |
|                                                                                                    |                                                                             |
| 2. Giao diên xem trực tiến                                                                                                    |                                                                             |
| 2. Glub diçil Xellî ti ûc tiep                                                                                                    |                                                                             |
|                                                                                                    |                                                                             |
|                                                                                                    | 21-05-27 09:34:25                                                           |
|                                                                                                    |                                                                             |
|                                                                                                    |                                                                             |
|                                                                                                    |                                                                             |
|                                                                                                    |                                                                             |
|                                                                                                    |                                                                             |
|                                                                                                    |                                                                             |
|                                                                                                    |                                                                             |
| A light                                                                                                    |                                                                             |
| - 「日本 100 日本 100 日本 1 |                                                                             |
|                                                                                                    |                                                                             |
| and the second second                                                                                                    | Barris B-                                                                   |
|                                                                                                    |                                                                             |
|                                                                                                    |                                                                             |
|                                                                                                    |                                                                             |
|                                                                                                    | 1 Marson                                                                    |
|                                                                                                    |                                                                             |
|                                                                                                    |                                                                             |
|                                                                                                    |                                                                             |

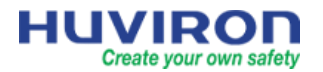

| Biểu tượng     | Mô tả                                                           |
|----------------|-----------------------------------------------------------------|
| <Ô>            | Menu iều khiển camera PTZ                                       |
| <u>ل</u> ع     | Ghi hình/ Dừng ghi hình nội bộ                                  |
| 6              | Xem lại tức thời(thời gian ghi hình 1 phút trước đó)            |
| С<br>Д         | Phóng to/ Thu nhỏ kỹ thuật số                                   |
|                | Tùy chỉnh chất lượng hình ảnh(màu sắc, độ sáng, độ tương phản)  |
| OSD            | Cài đặt hiển thị thời gian, tên kênh camera                     |
| ¥              | Bật/Tắt âm thanh(đối với camera có hỗ trợ tính năng audio)      |
|                | Thông tin luồng dữ liệu                                         |
| •              | Menu                                                            |
| $\blacksquare$ | Thay đổi số kênh hiển thị                                       |
| < >            | Chuyển đến trang hiển thị kênh camera trước/sau                 |
| ெ              | Bật/ tắt chế độ chuyển kênh trên màn hình                       |
|                | Xem lại                                                         |
|                | Click để hiển thị mã QR code để tải về và cài đặt app Hu-viewer |
|                | Click để hiển thị thông tin, trạng thái các kênh camera         |
|                | Hiển thị cảnh báo                                               |
| 민              | Click để xem địa chỉ IP                                         |
| 10:19          | Thời gian                                                       |
|                | Click để tự động hiển thị/ẩn thanh menu                         |
| <b>miii</b>    | Hiển thị trạng thái đang ghi hình kênh camera                   |

### 3. Click chuột phải

Click chuột phải, chọn một menu chức năng để vào cài đặt nhanh

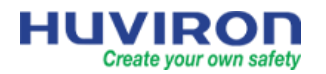

| $\bigcirc$ | Menu             | Cấu hình cơ bản       | 6   | Menu         |    |                                |
|------------|------------------|-----------------------|-----|--------------|----|--------------------------------|
| 88         | Menu chung >     | Camera                | 88  | Menu chung   |    | Hiển thị từng kênh riêng lê    |
|            | Cửa sổ đơn >     | Cấu hình mạng lưới    |     | Cửa sổ đơn   | >  | Hu-NP244/I6E                   |
| [1]        | Nhiều cửa sổ 🛛 🗲 | Sao luu               |     | Nhiều cửa số | >  | Hu-NP244/I6E                   |
|            | Hành lang >      |                       |     | Hành lang    | >  | Hu-NP244/I6E                   |
| Ð          | Phát lại         |                       | ⊅   | Phát lại     |    | Hu-NP244/I6E                   |
| B          | Thủ công         |                       | Ŀ   | Thủ công     |    |                                |
| L          |                  | ]                     |     |              |    |                                |
| $\frown$   | Мерц             | 1                     |     | Мерц         |    |                                |
| 10/        | Merru            | -                     | 10/ | Werru        |    |                                |
| 88         | Menu chung       | ~ (1                  | 88  | Menu chung   |    |                                |
|            | Cửa sổ đơn 📏     | Chọn sô kênh hiên thị |     | Cửa sổ đơn   | >  |                                |
|            | Nhiều cử số >    | 🖽 4 Màn hỉnh          |     | Nhiều cửa sổ | >  | Hiển thị theo chế độ hành lang |
|            | Hành lang >      | 🖽 6 Man hỉnh          |     | Hành lang    | >  | 🔟 3 Màn hỉnh                   |
| Ð          | Phát lại         | 🌐 9 Màn hỉnh          | Þ   | Phát lại     | 14 | IIII 4 Màn hỉnh                |
| B          | Thủ công         |                       | B   | Thủ công     |    | 🗐 5 Màn hỉnh                   |

## 4. Xem lại và Sao lưu dữ liệu

### 4.1 Xem lại

Click chuột phải, chọn [Phát lại] để vào giao diện xem lại

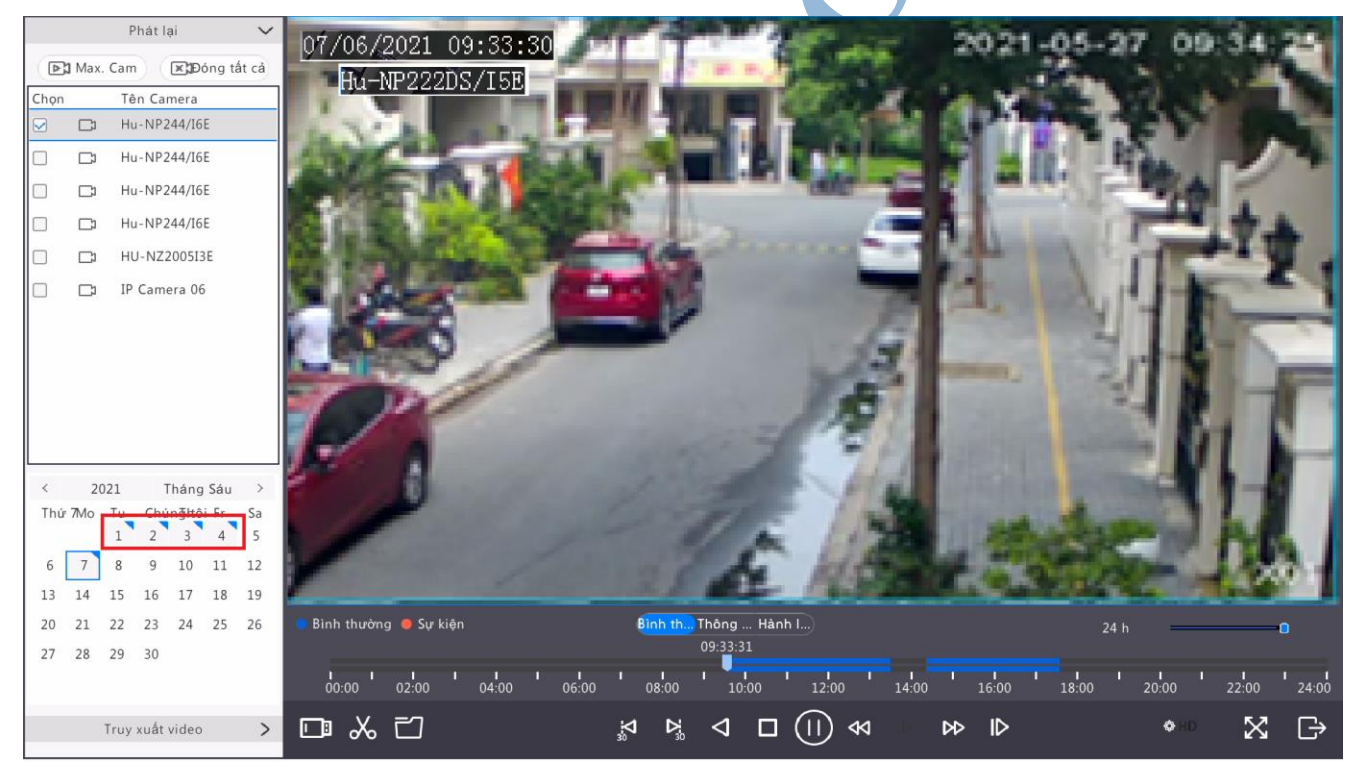

| Biểu tượng              | Mô tả           |
|-------------------------|-----------------|
| 00:00:15<br>00:00 02:00 | Thanh thời gian |

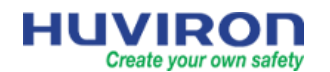

| 24 h 📃 🚺                                               | Chế độ hiển thị thanh thời gian 10 phút, 30 phút, 1h, 6h, 12h, 24h  |
|--------------------------------------------------------|---------------------------------------------------------------------|
| 😑 Normal   🛑 Event                                     | Loại dữ liệu ghi hình(ghi hình thông thường/ ghi hình theo sự kiện) |
| $ \begin{array}{c ccccccccccccccccccccccccccccccccccc$ | Thể hiện các ngày có dữ liệu ghi hình                               |
|                                                        | Mở file ghi hình từ thiết bị lưu trữ ngoài                          |
| ~ *                                                    | Ấn để Bắt đầu/ Dừng lại một đoạn clip                               |
| 己                                                      | Quản lý file ghi                                                    |
|                                                        | Xem lại đoạn ghi hình 30s trước hoặc sau thời điểm đang xem lại     |
| $\triangleleft$                                        | Xem lại ngược dòng thời gian                                        |
|                                                        | Bắt đầu/ Tạm dừng/ Dừng xem lại                                     |
| ≪ >>                                                   | Tăng/ Giảm tốc độ xem lại                                           |
| ID                                                     | Xem lại theo từng khung hình                                        |
| HD                                                     | Thay đổi chất lượng hình ảnh khi xem lại                            |
| $\times$                                               | Xem lại toàn bộ màn hình                                            |
| G                                                      | Thoát khỏi chế độ xem lại                                           |

#### 4.2 Sao luu

Tìm kiếm và sao lưu đoạn dữ liệu ghi hình ra thiết bị lưu trữ ngoài(USB, ổ cứng di động)

Click chuột phải. Chọn Menu → Sao lưu

Bước 1: Lựa chọn kênh camera và khoảng thời gian muốn tìm kiếm dữ liệu ghi hình

Bước 2: Click [Tìm kiếm]

Bước 3: Chọn một đoạn dữ liệu

Bước 4: Click [Sao lưu]

Bước 5: Chọn thư mục lưu trữ trên thiết bị

Bước 5: Click [Sao lưu]

Bước 6: Click [OK]. Hoàn tất quá trình sao lưu

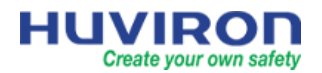

5.

## Tầng 1 - Tòa Mỹ Đình Plaza Số 138 đường Trần Bình - Quận Nam Từ Liêm - Hà Nội Hotline Hỗ Trợ Kỹ Thuật: 0962620601

| Ghi hính                                                                                                    | Sao lưu di                                                                     | y phòng                                            |              | -                                                                                                    |                                                                                                    | 0                  |                       | _                                              |                                |                          |                                                                                                    |
|----------------------------------------------------------------------------------------------------|--------------------------------------------------------------------------------|----------------------------------------------------|--------------|----------------------------------------------------------------------------------------------------|----------------------------------------------------------------------------------------------------|--------------------|-----------------------|------------------------------------------------|--------------------------------|--------------------------|----------------------------------------------------------------------------------------------------|
| amera                                                                                                    | e                                                                              | 🗹 Tất cả                                           | ✓ D1         |                                                                                                    | D2 🗹 D3                                                                                                    | ⊻ D4               | <b>⊠</b> D5           | <b>⊠</b> D6                                    |                                |                          |                                                                                                    |
| Æ                                                                                                    |                                                                                | Loại ghi                                           | T            | ất cả                                                                                                    |                                                                                                    |                    |                       |                                                | ~                              |                          |                                                                                                    |
| ₩ Mang                                                                                                    |                                                                                | Kiểu sự kiện                                       | T.           | ât câ                                                                                                    |                                                                                                    |                    |                       |                                                | ~                              |                          |                                                                                                    |
|                                                                                                    |                                                                                | Kiểu tên                                           | T            | at că                                                                                                    |                                                                                                    |                    |                       |                                                | ~                              |                          |                                                                                                    |
| <u>(0)</u>                                                                                                    |                                                                                | Thời gian bất                                      | t đầu 2      | 021-06-07 0                                                                                                    | 0:00:00                                                                                                    |                    |                       |                                                | ~                              |                          |                                                                                                    |
| 9 thống                                                                                                    |                                                                                | Thời gian kết                                      | thúc 2       | 021-06-07 2                                                                                                    | 3:59:59                                                                                                    |                    |                       |                                                | ~                              |                          |                                                                                                    |
|                                                                                                    | L                                                                              |                                                    |              |                                                                                                    | 1. Lựa chọn kệnh (                                                                                                | ramera và kl       | hoáng thời            | gian                                           | i                              |                          |                                                                                                    |
| ao luu                                                                                                    | 2 Tin                                                                          | n kiểm                                             | Thoá         | it                                                                                                    | muôn tìm kiêm o                                                                                                   | lữ liệu ghi hi     | inh                   |                                                |                                |                          |                                                                                                    |
|                                                                                                    |                                                                                |                                                    |              |                                                                                                    |                                                                                                    |                    |                       | Kết cuả tìm kiêm                               | _                              |                          |                                                                                                    |
|                                                                                                    |                                                                                | 3.1                                                | Lựa chọn 1   | □Carriera<br>□ D1                                                                                                    | Thời gian<br>2021-06-07 03:33:2709:51:0                                                                           | 1                  | Kich thước<br>254.2MB | Trạng thái Phát                                |                                | 41.8                     | 2021-05-27 09:5                                                                                                    |
| ưu trừ                                                                                                    |                                                                                |                                                    | đoạn dữ liệi |                                                                                                    | 2021-06-07 03:51:0810:08:44                                                                                       |                    | 254.4MB               | ul 🕑                                           | all and                        |                          |                                                                                                    |
| <u></u>                                                                                                    |                                                                                |                                                    | -            | D1                                                                                                    | 2021-06-07 10:08 4810 29:11                                                                                       |                    | 180.1MB               | ef (6)                                         |                                | -                        |                                                                                                    |
| ío động                                                                                                    |                                                                                |                                                    | ~            | D1                                                                                                    | 2021-06-07 10:38:3510.49:11                                                                                       |                    | 30.3MB                | d 0                                            |                                | -                        |                                                                                                    |
| ~                                                                                                    |                                                                                |                                                    |              | D 01                                                                                                    | 2021-06-07 104914 -11-0219                                                                                        |                    | 34.9MB                | ef D                                           | 0                              | 1                        |                                                                                                    |
|                                                                                                    |                                                                                |                                                    |              | DI                                                                                                    | 2021-06-07 11:00 1611:03:38<br>2021-06-07 11:09:3811:09:38                                                        |                    | 28 I MB               | al D                                           | 1                              | 14.1                     | Take &                                                                                                    |
| ao m                                                                                                    |                                                                                |                                                    |              | _ D1                                                                                                    | 2021-06-07 11:12:5411:30:4                                                                                        |                    | 34.1 MB               | a e                                            | 1                              |                          |                                                                                                    |
|                                                                                                    |                                                                                |                                                    |              | D1                                                                                                    | 2021-06-07 11:30:4911:43:0                                                                                        |                    | 42,698                | <b>a'</b> ()                                   |                                |                          |                                                                                                    |
|                                                                                                    |                                                                                |                                                    |              | D1                                                                                                    | 2021-05-07 11:48:0611:59:59<br>2021-05-07 12:00:0612:11:00                                                        |                    | 58.6MB<br>42,7MB      | 6 0<br>6 0                                     |                                |                          |                                                                                                    |
|                                                                                                    |                                                                                |                                                    |              | D1                                                                                                    | 2621-06-07 12:11:24-12:24:30                                                                                      |                    | 48.0MB                | a v                                            | Ļ                              |                          |                                                                                                    |
|                                                                                                    |                                                                                |                                                    |              | □ D1                                                                                                    | 2021-06-07 12:24:3112:37:11                                                                                       |                    | 42.9MB                | <b>a</b> ()                                    |                                |                          |                                                                                                    |
|                                                                                                    |                                                                                |                                                    |              |                                                                                                    | 2021-06-07 12:37:1312 48:34<br>2021-06-07 12:48:3613:07:39                                                        |                    | 35.8MB<br>40.4MB      | പ് ര                                           |                                |                          |                                                                                                    |
|                                                                                                    |                                                                                |                                                    |              |                                                                                                    | 2021-06-02 18:00 29-18:12:0                                                                                       |                    | 63-545                |                                                |                                |                          |                                                                                                    |
|                                                                                                    |                                                                                |                                                    |              |                                                                                                    |                                                                                                    |                    |                       |                                                |                                |                          |                                                                                                    |
|                                                                                                    |                                                                                |                                                    |              | Töng:108 Tra                                                                                                    | ng:1 /2                                                                                                    |                    | ~ ~                   | : > 30 [1 ] -                                  |                                | 4. Clic                  | k [Sao lưu]                                                                                                    |
|                                                                                                    |                                                                                |                                                    |              | Förg:105 Tra                                                                                                    | ngtl /2<br>g yêu cầu 254.2 Mê                                                                                     |                    |                       | : > 30 1                                       |                                | 4. Clic                  | <b>k [Sao luru]</b><br>Sao luru Hùy                                                                                                    |
|                                                                                                    |                                                                                |                                                    |              | Tâng: 108 Tra                                                                                                    | ng:172<br>g yên cầu 254.2 MP                                                                                      | -                  |                       | : > 3> 1                                       |                                | 4. Clic                  | k [Sao hru]<br>Sao hru Hùy                                                                                                    |
|                                                                                                    |                                                                                |                                                    |              | Tông:105 Tra                                                                                                    | agil 73<br>gyên cầu 7347 Mê<br>Sao lưu                                                                            | -                  |                       | : > 30 1                                       |                                | 4. Clic                  | k [Sao lưu]<br>Sao lưu Hùy                                                                                                    |
| Phân vùng                                                                                                    |                                                                                |                                                    | ſ            | Desirg the                                                                                                    | «գլու»<br>ցրան մա 2942 հեք<br>Sao lucu                                                                            | -                  |                       | : > 30 1                                       |                                | 4. Clic                  | k [Sao lưu]<br>Sao lưu Hày<br>ảm tươi                                                                                                    |
| Phân vùng<br>Vi trí                                                                                                    |                                                                                |                                                    | [            | USB-sdb                                                                                                    | ոգըլու<br>ցյան մեն 7947 հեք<br>Sao Iuru<br>1                                                                      | -                  |                       |                                                |                                | 4. Clic                  | k [Sao lưu]<br>Sao lưu Hày<br>ầm tươi                                                                                                    |
| Phân vùng<br>Vị trí<br>Tên                                                                                                    |                                                                                |                                                    | [            | USB-sdb.                                                                                                    | nga //<br>gyén da 744 744<br>Sao lưu<br>1                                                                         | Kiảu               |                       | Siza đắi the                                   | igian                          | 4. Clic                  | k [Sao luu]<br>Sao luu Hay<br>âm tươi                                                                                                    |
| Phân vùng<br>Vị trí<br>Tên                                                                                                    |                                                                                |                                                    | [            | USB-sdb                                                                                                    | spác da 94 9 M<br>São Ivu<br>1<br>ch thước                                                                        | Kiểu               |                       | Sửa đổi thờ                                    | i gian                         | 4. Clic                  | k [Sao Im]<br>Sao Iza Hay<br>Âm tươi<br>Xoʻa                                                                                                    |
| Phân vùng<br>Vị trí<br>Tên<br>Mức trước                                                                                                    |                                                                                |                                                    | -            | USB-sdb                                                                                                    | адала<br>gyée dia 744 744<br>Sao Iuru<br>1<br>ch thước                                                            | <u>Kiểu</u><br>dir |                       | Sửa đồi thờ<br>2021-06-07                      | i gian<br>16:22:02             | 4. Clie                  | k [Sao Im]<br>заетио нор<br>âm tươi<br>Хо́а                                                                                                    |
| Phân vùng<br>Vị trí<br>Tên<br>Mức trước<br>🏠 System Volum                                                                                    | e Informa                                                                      | tion                                               | [            | Tergite Ind<br>Energy Ling<br>USB-scib.<br>/                                                                                                    | ngh /2<br>gyé cầu 744 744<br>Sao Ivu<br>1<br>ch thước                                                             | Kiểu<br>dir<br>dir |                       | Sừa đồi thờ<br>2021-06-07<br>2021-05-27        | i gian<br>16:22:02<br>23:37:32 | 4. Clie                  | k [Sao Im]<br>заетио ноу<br>âm tươi<br>Хо́а<br>—                                                                                                    |
| Phân vùng<br>Vị trí<br>Tên<br>Mức trước<br>C System Volum<br>F Huviron tranin                                                                | e Informa<br>ning 2020                                                         | tion<br>F Dang -                                   | [            | Tergiteling<br>Desirg Ling<br>USB-scib.<br>/                                                                                                    | ngh /2<br>gyé da 74714<br>Sao Ivu<br>1<br>ch thước                                                                | Kiểu<br>dir<br>dir |                       | Sửa đồi thờ<br>2021-06-07<br>2021-05-27        | i gian<br>16:22:02<br>23:37:32 | 4. Clic<br>iso leu th că | k [Sao Im]<br>sae Izz Hoy<br>âm tượi<br>Xoa<br>—<br>Î                                                                                                    |
| Phân vùng<br>Vị trí<br>Tên<br>Mức trước<br>C System Volum<br>I Huviron tranin<br>Huviron tranin                                              | e Informa<br>ning 2020<br>ning 2020                                            | tion<br>F Dang x                                   | uát: 1/1     | Traditional<br>Proving Lifer<br>USB-sclb:<br>/                                                                                                    | sao lưu<br>Jiế chi 74714<br>1<br>ch thước                                                                         | Kiểu<br>dir<br>dir |                       | Sửa đồi thờ<br>2021-06-07<br>2021-05-27        | i gian<br>16:22:02<br>23:37:32 | 4. Clic<br>ice hu thu    | k [Sao Im]<br>заетии ниот<br>àm tươn<br>Хо́а<br>—<br>11111111111111111111111111111111111                                                                                                    |
| Phân vùng<br>Vị trí<br>Tên<br>Mức trước<br>C System Volum<br>I Huviron tranin<br>Huviron tranin                                              | e Informa<br>ning 2020<br>ning 2020                                            | tion<br>F Đang x                                   |              | Virgited for<br>Proving television<br>USB-sidb.<br>/                                                                                                    | sao luu<br>Sao luu<br>1<br>ch thước                                                                               | Kiễu<br>dir<br>dir |                       | Sửa đồi thờ<br>2021-06-07<br>2021-05-27        | i gian<br>16:22:02<br>23:37:32 | 4. Clic<br>to hu thui    | k [Sao Im]<br>sae Izz Hay<br>âm tươi<br>Xoa<br>                                                                                                    |
| Phân vùng<br>Vị trí<br>Tên<br>Mức trước<br>Com System Volum<br>Huviron tranin<br>Huviron tranin<br>Huviron tranin<br>Huviron tranin          | e Informa<br>ning 2020<br>ning 2020<br>DATE.pptx                               | tion<br>F Dang x<br>F                              | uát: 1/1     | USB-sdb.                                                                                                    | sao luu<br>Sao luu<br>1<br>ch thước                                                                               | Kiễu<br>dir<br>dir |                       | Sửa đồi thờ<br>2021-06-07<br>2021-05-27<br>Hữy | i gian<br>16:22:02<br>23:37:32 | 4. Clie                  | k [Sao Im]<br>sao Izz Hay<br>Åm turoi<br>Xoa<br>T                                                                                                    |
| Phân vùng<br>Vị trí<br>Tên<br>Mức trước<br>C System Volum<br>Huviron tranin<br>Huviron tranin<br>Huviron tranin<br>Huviron tranin            | e Informa<br>ning 2020<br>ning 2020<br>DATE.pptx                               | tion<br>F Đang x<br>F                              | át: 1/1      | VSB-sdb.                                                                                                    | sao lưu<br>Sao lưu<br>1<br>ch thước                                                                               | Kiễu<br>dir<br>dir |                       | Sửa đồi thờ<br>2021-06-07<br>2021-05-27<br>Hủy | i gian<br>16:22:02<br>23:37:32 | 4. Clie                  | k [Sao Im]<br>ar Ivo<br>âm tươi<br>Xoa<br>IIIIIIIIIIIIIIIIIIIIIIIIIIIIIIIIIIII                                                                                                    |
| Phân vùng<br>Vị trí<br>Tên<br>Mức trước<br>C System Volum<br>Huviron tranin<br>Huviron tranin<br>Huviron tranin<br>Huvisen tranin            | e Informa<br>ning 2020<br>ning 2020<br>DATE.pptx<br>Tin ni                     | tion<br>F Đang x<br>F                              |              | VSB-sdb.                                                                                                    | sao luu<br>seeda 399 200<br>1<br>1<br>1<br>1<br>1<br>1<br>1<br>1                                                  | Kiểu<br>dir<br>dir |                       | Sừa đội thờ<br>2021-06-07<br>2021-05-27<br>Hủy | i gian<br>16:22:02<br>23:37:32 | 4. Clie                  | k [Sao Im]<br>av Ivz No<br>âm tươi<br>Xoa<br>IIIIIIIIIIIIIIIIIIIIIIIIIIIIIIIIIIII                                                                                                    |
| Phân vùng<br>Vị trí<br>Tên<br>Mức trước<br>C System Volum<br>Huviron tranir<br>Huviron tranir<br>Hu-SERIES UP<br>Sao lưu h                   | e Informa<br>ning 2020<br>ning 2020<br>DATE.pptx<br>Tin nt<br>oàn tắt.         | tion<br>F Dang x<br>F                              |              | VSB-sdb.                                                                                                    | sao luu<br>Sao luu<br>1<br>I<br>I<br>I<br>I<br>I<br>I                                                             | Kiễu<br>dir<br>dir |                       | Sửa đồi thờ<br>2021-06-07<br>2021-05-27<br>Hủy | i gian<br>16:22:02<br>23:37:32 | 4. Clie                  | k [Sao Im]<br>sao Izz Hor<br>Âm tượi<br>Xoa<br>Tâm                                                                                                    |
| Phân vùng<br>Vị trí<br>Tên<br>Mức trước<br>C System Volum<br>Huviron tranin<br>Huviron tranin<br>Hu-SERIES UP<br>Auviron tranin<br>Sao lưu h | e Informa<br>ning 2020<br>ning 2020<br>DATE.pptx<br>DATE.pptx<br>oàn tắt.      | tion<br>F Dang x<br>F<br>nán hệ thố                |              | VSB-sdb.                                                                                                    | sao luu<br>Sao luu<br>1<br>ich thước                                                                              | Kiễu<br>dir<br>dir |                       | Sửa đồi thờ<br>2021-06-07<br>2021-05-27<br>Hủy | i gian<br>16:22:02<br>23:37:32 | 4. Clie                  | k [Sao hm]<br>sav izz kor<br>Åm turoi<br>Xoa<br>T                                                                                                    |
| Phân vùng<br>Vị trí<br>Tên<br>Mức trước<br>C System Volum<br>Huviron tranin<br>Huviron tranin<br>Hu-SERIES UP<br>HU-SERIES UP                | e Informa<br>ning 2020<br>DATE.pptx<br>DATE.ptx<br>Oàn tắt.<br>6               | tion<br>F Dang x<br>F<br>nán hệ thố<br>OK          |              | VSB-sdb.                                                                                                    | Sao lưu<br>Sao lưu<br>1<br>ich thước                                                                              | Kiễu<br>dir<br>dir |                       | Sửa đồi thờ<br>2021-06-07<br>2021-05-27<br>Hủy | i gian<br>16:22:02<br>23:37:32 | 4. Clie                  | k [Sao hm]<br>sav izz kor<br>âm turoi<br>Xoa<br>T                                                                                                    |
| Phân vùng<br>Vị trí<br>Tên<br>Mức trước<br>C System Volum<br>Huviron tranin<br>Huviron tranin<br>Hu-SERIES UP<br>( Sao lưu h                 | e Informa<br>ning 2020<br>ning 2020<br>DATE.pptx<br>DATE.pptx<br>oàn tắt.<br>6 | tion<br>F Dang x<br>F<br>Mắn hệ thố<br>OK          |              | VSB-sdb.                                                                                                    | Sao Ivu                                                                                                    | Kiễu<br>dir<br>dir |                       | Sửa đỏi thờ<br>2021-05-27<br>Hủy               | i gian<br>16:22:02<br>23:37:32 | 4. Clie                  | k [Sao Im]<br>av Izz Hor<br>Åm turoi<br>Xo'a<br>T                                                                                                    |
| Phân vùng<br>Vị trí<br>Tên<br>Mức trước<br>C System Volum<br>Huviron tranin<br>Huviron tranin<br>Hu-SERIES UP<br>V Sao lưu h                 | e Informa<br>ning 2020<br>ning 2020<br>DATE.pptx<br>OATE.pptx<br>Oân tất.<br>6 | tion<br>F Dang x<br>F<br>Mán hệ thố<br>OK          | ruát: 1/1    | VSB-sdb.                                                                                                    | Sao Ivu                                                                                                    | Kiêu<br>dir<br>dir |                       | Sửa đỏi thờ<br>2021-05-27<br>Hủy               | i gian<br>16:22:02<br>23:37:32 | 4. Clie                  | k [Sao hm]<br>sao izz i izz i iz |
| Phân vùng<br>Vị trí<br>Tên<br>Mức trước<br>C System Volum<br>Huviron tranin<br>Huviron tranin<br>Hu-SERIES UP<br>O Sao Iưu h<br>Thư mục mới  | e Informa<br>ning 2020<br>ning 2020<br>DATE.pptx<br>Tin nt<br>oàn tắt.<br>6    | tion<br>F Dang x<br>F<br>Mán hệ thố<br>OK          | nuát: 1/1    | VSB-sdb.                                                                                                    | Sao Ivu                                                                                                    | Kiêu<br>dir<br>dir | t t                   | Sửa đỏi thờ<br>2021-05-27<br>Hủy               | i gian<br>16:22:02<br>23:37:32 | 4. Clie<br>se tra dka    | k [Sao hm]<br>sav izz i koz<br>âm turoi<br>Xoʻa<br>                                                                                                    |
| Phân vùng<br>Vị trí<br>Tên<br>Mức trước<br>C System Volum<br>Huviron tranin<br>Huviron tranin<br>Hu-SERIES UP<br>V Sao Iưu h<br>Thư mục mới  | e Informa<br>ning 2020<br>ning 2020<br>DATE.pptx<br>OATE.pptx<br>Oân tất.<br>6 | tion<br>F Dang x<br>F<br>Mán hệ thố<br>OK          | ruát: 1/1    | VSB-sdb.                                                                                                    | sao luu<br>Sao luu<br>1<br>ich thước                                                                              | Kiêu<br>dir<br>dir | t t                   | Sửa đỏi thờ<br>2021-05-27<br>Hủy               | i gian<br>16:22:02<br>23:37:32 | 4. Clie<br>se tra dică   | k [Sao hm]<br>sav izz i koz<br>âm turoi<br>Xoʻa<br>Tim<br>Hůy                                                                                                    |
| Phân vùng<br>Vị trí<br>Tên<br>Mức trước<br>C System Volum<br>Huviron tranin<br>Huviron tranin<br>HU-SERIES UP<br>V Sao lưu h<br>Thư mục mới  | e Informa<br>ning 2020<br>ning 2020<br>DATE.pptx<br>OATE.pptx<br>Oân tất.<br>6 | tion<br>F Dang x<br>F<br>Dán hệ thố<br>OK          | auát: 1/1    | Terring Life<br>Dening Life<br>VSB-sdb.<br>/                                                                                                    | sao luu<br>Sao luu<br>1<br>I<br>I<br>I<br>I<br>I<br>I<br>I<br>I<br>I<br>I<br>I<br>I<br>I<br>I<br>I<br>I<br>I<br>I | Kiều<br>dir<br>dir |                       | Sửa đỗi thờ<br>2021-05-27<br>Hủy               | i gian<br>16:22:02<br>23:37:32 | 4. Clie<br>se tra dică   | k [Sao hm]<br>sav izz i kitz<br>Åm turori<br>Xoʻa<br>T<br>T<br>Hůy                                                                                                    |
| Phân vùng<br>Vị trí<br>Tên<br>Mức trước<br>System Volum<br>Huviron tranin<br>Huviron tranin<br>HU-SERIES UP<br>Sao lưu h<br>Thư mục mới      | e Informa<br>ning 2020<br>ning 2020<br>DATE.pptx<br>DATE.pptx<br>oàn tắt.<br>6 | tion<br>F Dang x<br>F Dang thố<br>Năn hệ thố<br>OK | auát: 1/1    | Torganis Fra<br>Dening Life<br>USB-sclb.<br>/<br>Ki                                                                                                    | sao luu<br>Sao luu<br>1<br>I<br>I<br>I<br>I<br>I<br>I<br>I<br>I<br>I<br>I<br>I<br>I<br>I<br>I<br>I<br>I<br>I<br>I | Kiều<br>dir<br>dir | t t                   | Sửa đỗi thờ<br>2021-06-07<br>2021-05-27<br>Hủy | i gian<br>16:22:02<br>23:37:32 |                          | k [Sao hm]<br>sav izz köz<br>Åm turoi<br>Xoʻa<br>T<br>Mir<br>Hůy                                                                                                    |
| Phân vùng<br>Vị trí<br>Tên<br>Mức trước<br>System Volum<br>Huviron tranin<br>Huviron tranin<br>HU-SERIES UP<br>Sao lưu h<br>Thư mục mới      | e Informa<br>ning 2020<br>ning 2020<br>DATE.pptx<br>Tin ni<br>oàn tắt.<br>6    | tion<br>F Dang x<br>F Dang thố<br>OK               | auát: 1/1    | Constant of the second second | sao luu<br>Sao luu<br>1<br>I<br>I<br>I<br>I<br>I<br>I<br>I<br>I<br>I<br>I<br>I<br>I<br>I<br>I<br>I<br>I<br>I<br>I | Kiều<br>dir<br>dir |                       | Sửa đỗi thờ<br>2021-05-27<br>Hủy               | i gian<br>16:22:02<br>23:37:32 | 4. Clic<br>ice hu du d   | k [Sao hm]<br>sav izz i kitz<br>Åm turori<br>Xoʻa<br>T<br>T<br>Hůy                                                                                                    |

7

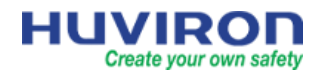

|                    |                                                                                       |                    |                  |            | Camera        |                       |          |                |               |            |
|--------------------|---------------------------------------------------------------------------------------|--------------------|------------------|------------|---------------|-----------------------|----------|----------------|---------------|------------|
| <b></b>            | Camera                                                                                | Camera Nâng cao    |                  | Came       | era đã được t | nêm vào đầu ghi       |          |                |               |            |
| Camera             | Mä hóa                                                                                | 🗇 Thêm tất cả      | ⊣-Tuỳ chỉnh Thêm | ŵ          | Xoʻa          | 115ấp xếp máy ảnh 🛛 🔿 | Làm tươi | OPhân đoạn Ti  | n             |            |
|                    |                                                                                       | Camera             | Địa chỉ          | Trạng thá  | i Giao thức   | Mā                    | Thêm /   | Xóa Cấu hình C | Cấu hình mạn. | . Chi tiết |
| $\oplus$           | OSD                                                                                   | D1(Hu-NP222DS/I5E) | 172.168.6.10     | ۲          | Riëng tư      | HU-RN1008M            | Ū        |                | Ô             |            |
| Mang               | Đường dẫn hình                                                                        | D2(Hu-NP222DS/I5E) | 172.168.6.3      | $\bigcirc$ | Riêng tư      | HU-RN1008M            | Ū        |                | 0             |            |
| ŝ                  | buong dan mini                                                                        | D3(Hu-NP222DS/I5E) | 172.168.6.8      | ۲          | Riêng tư      | HU-RN1008M            | Û        |                | 0             |            |
| \$ <u>}</u>        | Mặt nạ bảo mật                                                                        | D4(Hu-NP222DS/I5E) | 172.168.6.20     | $\bigcirc$ | Riêng tư      | HU-RN1008M            | Û        |                | Ô             |            |
| ę thong            | PTZ                                                                                   |                    | 172.168.6.3      | —          | Riëng tư      | HU-ND522D/I3E         | +        | -              |               |            |
| বি                 |                                                                                       |                    | 172.168.6.8      |            | Riêng tư      | HU-ND522D/I3E         | +        |                |               |            |
| ao luu             |                                                                                       |                    | 172.168.6.20     |            | ONVIF         | IPC2122LR3-PF40-E     | +        |                |               |            |
| _                  |                                                                                       | 5                  | 172.168.6.21     | 0          | ONVIF         | IPCamera              | +        |                | Ø             |            |
| $\bigcirc$         |                                                                                       |                    | 172.168.6.25     |            | ONVIF         | IPCamera              | +        |                | 0             |            |
| io động<br>Bảo trì | Camera đang online trên hệ thống.                                                     |                    |                  |            |               |                       |          |                |               |            |
|                    | (Các) thiết bị đã phát hiện:0, (Các) thiết bị đã thêm:4;Không nhận được bảng thông:30 |                    |                  |            |               |                       |          |                |               |            |

Click 🛨 để thêm mới camera vào đầu ghi.

Nếu thông tin đăng nhập của camera đã thay đổi so với mặc định của nhà sản xuất thì click *d*ể thay đổi thông tin đăng nhập của camera, như hình dưới:

| Camera          | Camera Nâ | ng cao                |              |              | -                     |     |          |                  |                 |              |
|-----------------|-----------|-----------------------|--------------|--------------|-----------------------|-----|----------|------------------|-----------------|--------------|
| Mã hóa          | 4≻ Thên   | n tất cả 🛛 — Tuỳ chỉn | n Thêm 🔳 🖻   | Xóa          | 1LSắp xếp máy ảnh     | Ø   | Làm tươi | OPhân đoạ        | n Tìm           |              |
| ina nou         | Camera    | Địa chỉ               | Trạn         | g thái Giao  | thức Mã               |     | Thêm ,   | / Xơa Cấu hình   | C Cấu hình r    | nạn Chi tiết |
| OSD             |           |                       | Sửa đ        | ồi Camera IP |                       |     |          | ()               | —               |              |
| Đường dẫn hình  | STT.      | Địa chỉ IP            | Trang thá    | i Số lương   | Mã                    |     |          | 📝 1. Cli         | ick vào biểu tư | ong 📃        |
| Doolig dan mini | 1         | 172.168.6.3           | $\bigotimes$ | 1            | HU-ND522D/I3E         |     |          |                  |                 |              |
| Mặt nạ bảo mật  | 2         | 172.168.6.8           |              | 1            | HU-ND522D/I3E         |     |          |                  |                 |              |
| PTZ             | 3         | 172.168.6.10          | $\bigotimes$ | 1            | HU-ND522D/I3E         |     |          | -<br>-           |                 |              |
|                 | 4         | 172.168.6.20          |              | 1            | IPC2122LR3-PF40-E     |     |          |                  |                 |              |
|                 | 5         | 172.168.6.21          | <b>(i)</b>   | 1            | IPCamera              |     |          | 2<br>2           |                 |              |
|                 | 6         | 172.168.6.25          |              | 1            | IPCamera              |     |          |                  |                 |              |
|                 |           |                       |              |              |                       |     |          |                  |                 |              |
|                 | Thê       | m chế độ              | Địa ch       | i IP         |                       | ~   |          |                  |                 |              |
|                 | Giac      | o thức                | Riêng        | tư           |                       | ~   |          |                  |                 |              |
|                 | Địa       | chỉ IP                | 172          | . 168 .      | 6 . 10                |     |          |                  |                 |              |
|                 | Cổn       | g                     | 80           |              |                       |     |          |                  |                 |              |
|                 | Tên       | đăng nhập             | admir        | 1            |                       |     |          |                  |                 |              |
|                 | Mật       | khẩu                  | *****        | ****         |                       |     |          | Thay doi thong t | in dàng nhập    |              |
|                 | Tổn       | g số Camera           | 1            |              |                       |     |          |                  |                 |              |
|                 |           |                       |              | 3. C         | lick [OK] để xác nhận |     | _        |                  |                 |              |
|                 |           | Giao thức             | Tìm kiếm     |              | ок 🍃                  | Hủy |          |                  |                 |              |

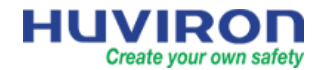

## 5.1.2 Đổi địa chỉ IP camera

|                                           | Vâng cao                                         |                                                                                                    |                                                                                                   |                                              |                                                                |                  |               |                           |
|-------------------------------------------|--------------------------------------------------|----------------------------------------------------------------------------------------------------|---------------------------------------------------------------------------------------------------|----------------------------------------------|----------------------------------------------------------------|------------------|---------------|---------------------------|
| <b>A T</b>                                | A                                                |                                                                                                    | - × ′                                                                                             | dicé é                                       |                                                                |                  |               |                           |
| 47 In                                     | em tat ca                                        | Tuy chinn Them                                                                                                    | Хоа                                                                                               | TI-Sap xep ma                                | ay ann 🖸 Lam                                                   | n tưới           | OPhan doạn T  | Im                        |
| Camer                                     | а                                                | Địa chỉ Trạn                                                                                                    | ng thái Giao thức                                                                                 | Mã                                           |                                                                | Thêm / X         | ốa Cấu hình C | Cấu hình mạn              |
| D1(Hu                                     | -NP222DS/I5E)                                    | phucbinh247.dyn 🜔                                                                                                    | Riêng tư                                                                                          | HU-RN1008N                                   | 1                                                              | Ū                |               |                           |
| D2(Hu                                     | -NP222DS/I5E)                                    | phucbinh247.dyn 🜔                                                                                                    | Riêng tư                                                                                          | HU-RN1008N                                   | 1                                                              | Ū                |               | _                         |
|                                           |                                                  |                                                                                                    | Cấu hình mạng l                                                                                   | ưới                                          |                                                                |                  | 7             |                           |
| Mạr                                       | ng                                               |                                                                                                    |                                                                                                   |                                              | 1 2 3                                                          |                  | 4             |                           |
|                                           |                                                  | 2. Nhá                                                                                                    | ìp vào địa chỉ IP m                                                                               | uôn thay đôi .                               | 4 5 6<br>7 8 9                                                 |                  | 1. Click      | vào biểu tượng            |
|                                           | Camera                                           |                                                                                                    | D5                                                                                                | $\checkmark$                                 | · 0 🗵                                                          |                  | Z             |                           |
|                                           | Địa chỉ IF                                       | P∨4                                                                                                    | 172 . 168                                                                                         | . 6 . 199                                    |                                                                |                  | 7             | $\underbrace{\smile}_{-}$ |
|                                           | IPv4 Sub                                         | net Mask                                                                                                    | 255 . 255                                                                                         | . 255 . 0                                    |                                                                |                  |               | ~                         |
|                                           | IPv4 Def                                         | ault Gateway                                                                                                    | 172 . 168                                                                                         | . 6 . 1                                      |                                                                |                  |               | (Q)                       |
|                                           | (1                                               |                                                                                                    |                                                                                                   |                                              | - 1-:                                                          |                  | -             | Ô                         |
|                                           | (Lưu y: Bạ<br>đã thay đổ                         | n đang thay đói cái đặt m<br>vi không có hiệu lực.)                                                                                                    | ạng cua camera. Vi                                                                                | u long khởi đọn                              | ig lại camera neu ca                                           | i dạt            | _             | Ø                         |
|                                           |                                                  |                                                                                                    |                                                                                                   |                                              |                                                                |                  |               | ~<br>^                    |
|                                           |                                                  |                                                                                                    | 3: ID                                                                                             |                                              |                                                                |                  |               | 103                       |
|                                           |                                                  | ung] de xac mian may de                                                                                                    | or the camera                                                                                     |                                              |                                                                |                  | _             | Ø                         |
|                                           | Án dung - a                                      | Hày                                                                                                    |                                                                                                   |                                              |                                                                |                  | -             | 0                         |
|                                           | Ap dụng                                          | Huy                                                                                                    |                                                                                                   |                                              |                                                                |                  |               | â                         |
|                                           |                                                  |                                                                                                    |                                                                                                   |                                              |                                                                |                  |               | 194                       |
|                                           | 2592*1944<br>2592*1520<br>2592*1944<br>2048*1520 | @20<br>@20<br>@15<br>@20                                                                                                    | Г                                                                                                 | D1(Hu-NF<br>D2(Hu-NF<br>D3(Hu-NF<br>D4(Hu-NF | 2222DS/I5E)<br>2222DS/I5E)<br>2222DS/I5E)<br>2222DS/I5E)       |                  |               |                           |
|                                           | 1920*1080                                        | 020                                                                                                    |                                                                                                   | D5(IP Can                                    | nera 05)                                                       |                  |               |                           |
|                                           |                                                  |                                                                                                    |                                                                                                   | Camera                                       |                                                                |                  |               |                           |
| (E-)                                      | Camera                                           | Mã hóa                                                                                                    |                                                                                                   |                                              | Dòng chính                                                     |                  |               |                           |
| Camera                                    | Mã hóa                                           | Chọn Camera                                                                                                    | D5(IP Camera 05)                                                                                  | ~                                            | Dòng phụ                                                       |                  |               |                           |
|                                           |                                                  | Chế độ lưu trữ                                                                                                    | Luồng chính và phụ                                                                                | ~                                            | Luông chính và phụ                                             |                  |               |                           |
| ₩<br>₩                                    | OSD                                              | Chế độ chụp                                                                                                    | 1920*1080                                                                                         | ~                                            |                                                                |                  |               |                           |
| Mạng                                      | Đường dẫn hình                                   |                                                                                                    | Dàng chính                                                                                        |                                              | Dàng phụ                                                       |                  |               |                           |
| <u>(</u>                                  | Mặt na bảo mật                                   | Kiểu dòng                                                                                                    | Bình thường                                                                                       | ~                                            | Truvên mang                                                    | ~                |               |                           |
| Hệ thống                                  |                                                  | Nén video                                                                                                    | H265                                                                                              | ~                                            | H265                                                           | ~                | H264          |                           |
|                                           | PTZ                                              | Độ phân giải                                                                                                    | 1920*1080(1080P)                                                                                  | ~                                            | 704*576(4CIF)                                                  | Ý                | 1205          |                           |
|                                           |                                                  |                                                                                                    |                                                                                                   |                                              | CBP                                                            | ~                |               |                           |
| Sao luru                                  |                                                  | Loại Bitrate                                                                                                    | VBR                                                                                               | ~                                            | CDR                                                            |                  |               |                           |
| Sao lưu                                   |                                                  | Loại Bitrate<br>Tốc độ bit (Kbps)                                                                                                    | VBR<br>1024                                                                                       | ~                                            | 512                                                            | ~                |               |                           |
| Sao luu                                   |                                                  | Loại Bitrate<br>Tốc độ bit (Kbps)<br>Tốc độ khung hình (khu<br>Chất lượng hình (khu                                                                     | VBR<br>1024<br>20                                                                                 | ~                                            | 512<br>20                                                      | ~                |               |                           |
| Sao lưu<br>Lưu trữ                        |                                                  | Loại Bitrate<br>Tốc độ bit (Kbps)<br>Tốc độ khung hình (khu<br>Chất lượng hình ảnh<br>Khoảng khung I                                                    | VBR<br>1024<br>20<br>Cáp dộ 5<br>40                                                               | ×<br>×<br>×                                  | 512<br>20<br>Cáp độ 5<br>40                                    | ~                |               |                           |
| Sao lưu<br>Lưu trữ                        |                                                  | Loại Bitrate<br>Tốc độ bit (Kbps)<br>Tốc độ khung hình (khu<br>Chất lượng hình ảnh<br>Khoảng khung I<br>Làm mượt                                        | VBR 1024 20 Cáp dộ 5 40                                                                           | *                                            | 512           20           Cáp độ 5           40               | ×<br>×           |               |                           |
| Sao lưu<br>Lưu trữ<br>Bảo động            |                                                  | Loại Bitrate<br>Tốc độ bit (Kbps)<br>Tốc độ khung hình (khu<br>Chất lượng hình ảnh<br>Khoảng khung I<br>Lâm mượt<br>Luầng âm thanh                      | VBR<br>1024<br>20<br>Cáp độ 5<br>40                                                               | ***                                          | 512<br>20<br>Cáp dò 5<br>40                                    | ×<br>×           |               |                           |
| Sao lưu<br>Lưu trữ<br>Bảo động            |                                                  | Loại Bitrate<br>Tốc độ bit (Kbps)<br>Tốc độ khung hình (khu<br>Chất lượng hình ảnh<br>Khoảng khung I<br>Lầm mượt<br>Luồng âm thanh<br>Mã hóa thông minh | VBR 1024 20 Cáp dộ 5 40 Cấp độ 5 Chế độ năng cao                                                  |                                              | 512           20           Cáp độ 5           40           Tất | ×<br>×<br>×<br>× |               |                           |
| Sao lưu<br>Lưu trữ<br>Bảo động            |                                                  | Loại Bitrate<br>Tốc độ bit (Kbps)<br>Tốc độ khung hình (khu<br>Chất lượng hình ảnh<br>Khoảng khung I<br>Làm mượt<br>Luầng âm thanh<br>Mã hóa thông minh | VBR 1024 20 Câp dô 5 40 Câp dô nâng cao                                                           |                                              | 512<br>20<br>Cáp dộ 5<br>40<br>Tất                             | ×<br>×<br>×      |               |                           |
| Sao lưu<br>Lưu trữ<br>Bảo động<br>Bảo trì |                                                  | Loại Bitrate<br>Tốc độ bit (Kbps)<br>Tốc độ khung hình (khu<br>Chất lượng hình ảnh<br>Khoảng khung I<br>Làm mượt<br>Luồng âm thanh<br>Mã hóa thông mình | VBR<br>1024<br>20<br>Cáp dộ 5<br>40<br>Chế độ năng cao<br>Tất                                     |                                              | 512<br>20<br>Cấp độ 5<br>40<br>Tất                             | ×<br>×<br>×      |               |                           |
| Sao lưu<br>Lưu trữ<br>Bảo động<br>Bảo trì |                                                  | Loại Bitrate<br>Tốc độ bit (Kbps)<br>Tốc độ khung hình khu<br>Chất lượng hình ảnh<br>Khoảng khung I<br>Lâm mượt<br>Luồng âm thanh<br>Mã hòa thông minh  | VBR<br>1024<br>20<br>Cáp dộ 5<br>40<br>Chế độ năng cao<br>Tất<br>Chế độ cơ bản                    |                                              | 512<br>20<br>Cáp dò 5<br>40<br>Tất                             | ×<br>×<br>×      |               |                           |
| Sao lưu<br>Lưu trữ<br>Bảo đông<br>Bảo trì |                                                  | Loại Bitrate<br>Tốc độ bit (Kbps)<br>Tốc độ khung hình (khu<br>Chất lượng hình ảnh<br>Khoảng khung I<br>Lầm mượt<br>Luồng âm thanh<br>Mã hỏa thông minh | VBR<br>1024<br>20<br>Câp dộ 5<br>40<br>Chế độ năng cao<br>Tất<br>Chế độ cơ bản<br>Chế độ năng cao |                                              | 512<br>20<br>C≜p dộ 5<br>40<br>Tất                             | ×<br>×<br>×      |               |                           |

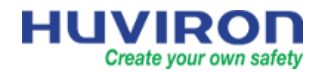

#### 5.1.4 Cài đặt hiển thị thời gian và tên kênh camera

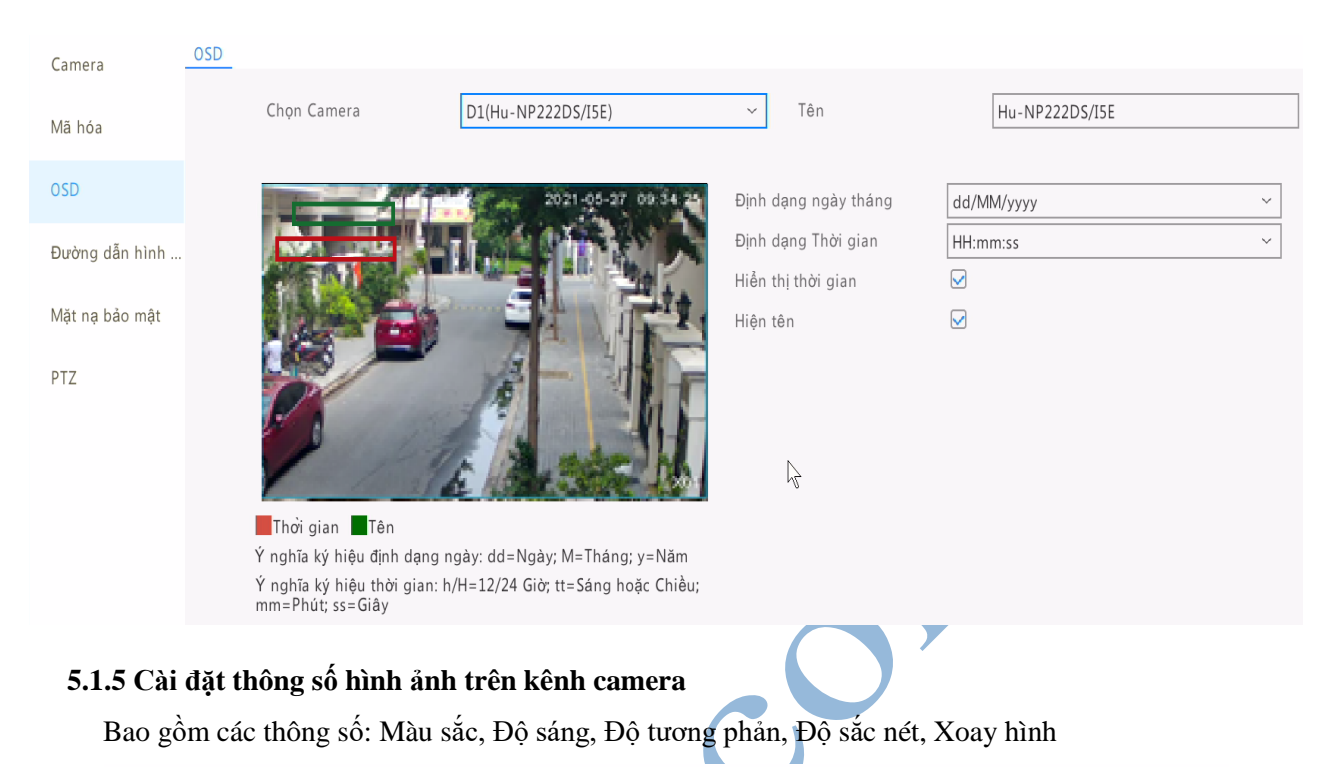

| Đường dẫn hình ảnh |                    |                                                                                         |               |
|--------------------|--------------------|-----------------------------------------------------------------------------------------|---------------|
| Chọn Camera        | D1(Hu-NP222DS/I5E) | ✓ Hình ảnh Cảnh                                                                         | ~             |
|                    |                    | Hình ảnh nâng cao<br>Độ sáng<br>Bão hòa<br>Độ tương phản<br>Độ sắc nét<br>Xoay hình ảnh | Bình thường ~ |

## 5.1.6 Cài đặt PTZ

Tại giao diện xem trực tiếp, click vào biểu tượng 🍄 hoặc vào Menu > Camera > PTZ để cài đặt.

|        |        | PT2    | Z Contr |          |       |
|--------|--------|--------|---------|----------|-------|
| Select | Came.  | D5(I   | HU-NZ   | 2005I3E) | ~     |
| -      | $\sim$ | -      | ( +     | Zoom     | —     |
| <      |        | >      | -       | Focus    | _ ]   |
| L .    | ~      | -      |         | Iris     |       |
| Sp     | eed    |        |         |          |       |
|        |        |        | Set     |          |       |
|        | ~      | C      | *       | -98-     | - 2K  |
| < Pr   | eset   | Preset | Patrol  | Auto Gu  | ard > |
| No.    |        | Save   |         | Go To    | De    |
| 001    |        | 8      |         |          |       |
| 002    |        | E.     |         |          |       |
| 003    |        | H      |         |          |       |
| _      |        |        |         | _        |       |

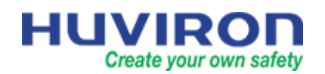

| Camera        | PTZ Config | guration      |           |               |          |                 |                |                 |               |       |       |     |
|---------------|------------|---------------|-----------|---------------|----------|-----------------|----------------|-----------------|---------------|-------|-------|-----|
| Encoding      |            | Select Camera | D5(H      | IU-NZ2005I3E) |          | ~               | Cài đặt v<br>V | và lưu lại điển | n preset      |       |       |     |
|               |            |               | 1.2-      | 2021-05-27    | 09:34:24 | Preset          |                | Save            | Go To         | De    | elete |     |
| OSD           |            |               | 1.11.7 43 | 6 (CA.)       |          | 001             |                |                 | —             | _     |       |     |
| Image         |            | P TANK        | Comes Can | 김배생           |          | 002             |                |                 | —             | _     |       |     |
| Privacy Mack  |            |               |           | 古山道           | THE P    | 003             |                | B               |               |       |       |     |
| PTIVACY WIDSK |            |               | 1         |               | 12       | 004             |                |                 | _             | _     |       |     |
| PTZ           |            | 0X            | 19        |               | 61       |                 |                |                 |               |       |       |     |
|               | ę          |               | 121       |               |          | Preset Patrol   | Auto Guard     |                 |               |       |       |     |
|               |            | 1             | a te his  |               | 100      | Preset Patrol 1 |                |                 |               | ~     | ⊳     |     |
|               | Ē          |               |           | Zoom —        | -        | + Add KeyP      | . 団 Delete Al  | ۱ ז Mov         | e Up 🛛 🕹 Move | Down  |       |     |
| D1 ( # \      |            |               |           | Focus -       | -        | KeyPoint F      | Preset         | Duration        | Speed Mo      | odify | Dele  | ete |
| Phim diet     |            |               |           | Iric          |          | 'iw chinh nhóng | to/thu nhỏ ti  | âu ar hình ản   | h             |       |       |     |
|               |            |               | -         | 1115 —        |          | uy chilin phong | , 10/ ши шю, и | eu cụ mini an   | ш             |       |       |     |
|               |            | Speed         |           |               | -        |                 |                |                 |               |       |       |     |
|               | L          |               |           |               |          |                 |                |                 |               |       |       |     |
|               |            | Apply         |           | Fyit          |          |                 |                |                 |               |       |       |     |
|               |            | ЧРРУ          |           |               |          |                 |                |                 |               |       |       |     |
|               |            |               |           |               |          |                 |                |                 |               |       |       |     |
| 5.2 Cài đặt   | t mạng     | • 17 10 4     | λ         |               |          |                 |                |                 |               |       |       |     |

5.2.1 Cài đặt địa chỉ IP đầu ghi

Địa chỉ IP mặc định của đầu ghi: 192.168.1.88.

Để cài đặt địa chỉ IP, vào Menu → Mạng→ TCP/IP

| Camera    | Cân bản<br>2. Vào tab TCP/IP         | P2P DDNS E-mail        | NIC1 ~                 | ]                             |
|-----------|--------------------------------------|------------------------|------------------------|-------------------------------|
|           | ivang cao                            | Bật DHCP               |                        |                               |
|           |                                      | Địa chỉ IPv4           | 172 . 168 . 6 . 88     | 1                             |
| Mang      | <ol> <li>Vào cài đặt Mạng</li> </ol> | IPv4 Subnet Mask       | 255 . 255 . 255 . 0    | 3. Đặt địa chỉ IP cho đầu ghi |
| ~         |                                      | IPv4 Default Gateway   | 172 . 168 . 6 . 1      |                               |
| 63        |                                      | Chế độ IPv6            | Router Advertisement ~ |                               |
| Hệ thống  |                                      | Địa chỉ IPv6           | fe bc                  |                               |
| 5         |                                      | Chiều dài tiền tố IPv6 | 64                     |                               |
| Sao Juni  |                                      | IPv6 Default Gateway   | 14<br>40               |                               |
| 540 Turu  |                                      | Địa chỉ MAC            | e4: bc                 |                               |
| $\square$ |                                      | MTU (Bytes)            | 1500                   |                               |
| Lưu trữ   |                                      | Máy chủ DNS Ưu tiên    | 8.8.8.8                |                               |
|           |                                      | Máy chủ DNS thay thể   | 8 . 8 . 4 . 4          |                               |

5.2.2 Cài đặt P2P

## Menu→ Mạng→ P2P

Kích hoạt chế độ P2P.

Quét mã QR để tải và đăng ký thiết bị vào app Hu-viewer trên điện thoại.

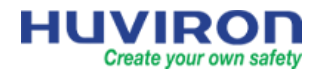

|                                                                                                    | TCP / P       PONS       E-mail         Big 1979       Total rank of all states of the rank of all states of the rank of all states of all states of all states of all states of all states of all | i trừa quy lần viewer<br>(a î foresar và được Sống lý trị k koản<br>cải đầng ký tảnh là trừa ngọ Haviewer<br>dem NVR Bụn cần gi tải kắt P2P và đặt một một th |  |  |  |
|----------------------------------------------------------------------------------------------------|----------------------------------------------------------------------------------------------------|----------------------------------------------------------------------------------------------------|--|--|--|
| 5.2.3 Hu-DDNS                                                                                                    | ~                                                                                                    |                                                                                                    |  |  |  |
| Thiết bị dòng Hu-s                                                                                                    | eries của Huviron hỗ trợ tên                                                                                                    | miền miễn phí Hu-DDNS.                                                                                                    |  |  |  |
| Để đăng ký tên miế                                                                                                    | ền chỉ cần kích hoạt và chọn l                                                                                                    | loại DDNS là Hu-DDNS.                                                                                                    |  |  |  |
| TCP / IP P2P DDNS E-mail                                                                                                    |                                                                                                    |                                                                                                    |  |  |  |
| Bật DDNS 1. Tick cho                                                                                                    | on để sử dụng DDNS                                                                                                    |                                                                                                    |  |  |  |
| Loại DDNS                                                                                                    | HUDDNS                                                                                                    | ~                                                                                                    |  |  |  |
| Địa chỉ máy chủ                                                                                                    | vn.cloudhuviron.com                                                                                                    |                                                                                                    |  |  |  |
| Cổng                                                                                                    | 80                                                                                                    |                                                                                                    |  |  |  |
| Tên miền                                                                                                    | huvirondemo                                                                                                    | 2. Đặt tên miền mang tính gợi nhớ                                                                                                    |  |  |  |
| Trạng thái thiết bị                                                                                                    | Trực tuyến                                                                                                    |                                                                                                    |  |  |  |
| Địa chỉ thiết bị                                                                                                    | vn.cloudhuviron.com/huvirondemo                                                                                                    |                                                                                                    |  |  |  |
| Áp dụng       Thoát       Kiểm tra         4. Nếu thiết bị báo tên miền hợp lệ thì       3. Kiểm tra xem tên miền vừa tạo         án [Áp dụng] để lưu lại       có phải là tên miền hợp lệ hay không |                                                                                                    |                                                                                                    |  |  |  |
| Tin nhắn hệ                                                                                                    | thống                                                                                                    | Tin nhắn hệ thống                                                                                                    |  |  |  |
| 🔶 Tên miền có sẵn.二> Tê                                                                                                    | ên miền hợp lệ 🛛 🐢                                                                                                    | Tên miền đã được sử dụng 🎝 Tên miền không hợp lệ                                                                                                    |  |  |  |
| ОК                                                                                                    |                                                                                                    | ОК                                                                                                    |  |  |  |

## 5.3 Cài đặt hệ thống

## 5.3.1 Thiết lập cơ bản

Lựa chọn ngôn ngữ hiển thị, mở rộng số kênh camera(chỉ áp dụng với model có hỗ trợ), thời gian tự động đăng xuất, bật trình hướng dẫn khi khởi động thiết bị.

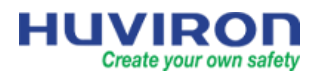

|                                                                                                    | tập cơ bản                                                                                       | -                                                                                 |                                                                                                    |                                                                   |                                                         |                                      |  |
|----------------------------------------------------------------------------------------------------|--------------------------------------------------------------------------------------------------|-----------------------------------------------------------------------------------|----------------------------------------------------------------------------------------------------|-------------------------------------------------------------------|---------------------------------------------------------|--------------------------------------|--|
|                                                                                                    | Tên thi                                                                                          | ết bị                                                                             | HU-RN1004P                                                                                                    |                                                                   |                                                         |                                      |  |
| $\mathbb{R}$                                                                                                    | ID thiết                                                                                         | t bị                                                                              | 1                                                                                                    |                                                                   |                                                         |                                      |  |
|                                                                                                    | Ngôn n                                                                                           | ngữ Thiết bị                                                                      | tiếng Việt                                                                                                    |                                                                   | ~                                                       |                                      |  |
|                                                                                                    | Mở rộn                                                                                           | g kênh                                                                            | • 4 kênh                                                                                                    | ◯6 kênh                                                           |                                                         |                                      |  |
|                                                                                                    | Tự độn                                                                                           | g đăng xuất (ph                                                                   | út) Không bao giờ                                                                                                    |                                                                   | ~                                                       |                                      |  |
|                                                                                                    | Phát lạ                                                                                          | i tức thì (phút)                                                                  | 5                                                                                                    |                                                                   |                                                         |                                      |  |
|                                                                                                    | Tốc độ                                                                                           | con trỏ chuột                                                                     |                                                                                                    |                                                                   |                                                         |                                      |  |
|                                                                                                    |                                                                                                  |                                                                                   | •                                                                                                    |                                                                   |                                                         |                                      |  |
|                                                                                                    | ∎<br>☑ Bật b                                                                                     | ảo vệ mật khẩu                                                                    |                                                                                                    |                                                                   |                                                         |                                      |  |
|                                                                                                    | 🗌 Bật h                                                                                          | ưỡng dẫn khi kł                                                                   | hởi động                                                                                                    |                                                                   |                                                         | Hướng dẫn                            |  |
|                                                                                                    |                                                                                                  |                                                                                   |                                                                                                    |                                                                   |                                                         |                                      |  |
|                                                                                                    | 10                                                                                               |                                                                                   |                                                                                                    |                                                                   |                                                         |                                      |  |
| Đầu ra vide                                                                                                    |                                                                                                  |                                                                                   |                                                                                                    | -4                                                                |                                                         | . 1 .                                |  |
| Độ phân qi                                                                                                    | 20                                                                                               | HDMI/VGA                                                                          | ~                                                                                                    | Tối đa số cành báo                                                | trên c 1 Mà                                             | n hỉnh                               |  |
| - + p 5.                                                                                                    | ai                                                                                               | HDMI/VGA                                                                          | (1080P) ~                                                                                                    | Tối đa số cảnh báo                                                | trên c 1 Mà<br>ng trình tự                              | n hỉnh                               |  |
| Xem trước                                                                                                    | ai<br>Windows                                                                                    | HDMI/VGA<br>1920*1080/60Hz(<br>4 Màn hỉnh                                         | (1080P) ~                                                                                                    | Tối đa số cảnh báo<br>— Kích hoạt tính năi<br>Khoảng trình tự (gi | trên c 1 Ma<br>ng trình tự<br>ây) 8                     | n hỉnh                               |  |
| Xem trước<br>ID Camera                                                                                               | :o<br>aỉ<br>Windows<br>Tên                                                                       | HDMI/VGA<br>1920*1080/60Hz(<br>4 Màn hỉnh                                         | (1080P) ~<br>~                                                                                                    | Tối đa số cảnh báo<br>Kích hoạt tính nău<br>Khoảng trình tự (gi   | trên c 1 Mả<br>ng trình tự<br>ây) 8                     | n hỉnh                               |  |
| Xem trước<br>ID Camera<br>📀 D1                                                                                       | :o<br>ai<br>Windows<br>Tên<br>Hu-NP244,                                                          | HDMI/VGA<br>1920*1080/60Hz(<br>4 Man hỉnh<br>/I6E                                 |                                                                                                    | Tối đa số cảnh báo                                                | trên c 1 Ma<br>ng trình tự<br>ây) 8                     | n hình<br><br>2                      |  |
| Xem trước <sup>1</sup><br>ID Camera<br>© D1<br>© D2                                                                  | o<br>a'i<br>Windows<br>Tên<br>Hu-NP244,<br>Hu-NP244,                                             | HDMI/VGA<br>1920*1080/60Hz(<br>4 Man hỉnh<br>/I6E                                 | (1080P) ~<br>~<br>~<br>1                                                                                                    | Tối đa số cảnh báo<br>C Kích hoạt tính nău<br>Khoảng trình tự (gi | trên c <mark>1 Ma</mark><br>ng trình tự<br>ây) <b>8</b> | n hình<br>2<br>D2                    |  |
| Xem trước<br>ID Camera<br>© D1<br>© D2<br>© D3                                                                       | o<br>ai<br>Tên<br>Hu-NP244,<br>Hu-NP244,<br>Hu-NP244,                                            | HDMI/VGA<br>1920*1080/60Hz(<br>4 Man hinh<br>/I6E<br>/I6E                         |                                                                                                    | Tối đa số cảnh báo<br>C Kích hoạt tính nău<br>Khoảng trình tự (gi | trên c 1 Mà<br>ng trình tự<br>ây) 8                     | n hình<br>2<br>D2 III                |  |
| Xem trước <sup>1</sup><br>ID Camera<br>O D1<br>D2<br>D2<br>D3<br>O D4                                                | o<br>ai<br>Windows<br><u>Tên</u><br>Hu-NP244,<br>Hu-NP244,<br>Hu-NP244,<br>Hu-NP244,             | HDMI/VGA<br>1920*1080/60HzI<br>4 Man hỉnh<br>/I6E<br>/I6E<br>/I6E                 | (1080P) ~<br>√                                                                                                    | Tối đa số cảnh báo<br>C Kích hoạt tính nău<br>Khoảng trình tự (gi | trên c 1 Mả<br>ng trình tự<br>ây) 8                     | n hình<br>2<br>D2 III                |  |
| Xem trước l<br>D Camera<br>D D1<br>D D2<br>D3<br>D4<br>D4<br>D5                                                      | o<br>ai<br>Windows<br>Tên<br>Hu-NP244,<br>Hu-NP244,<br>Hu-NP244,<br>Hu-NP244,<br>HU-NZ200        | HDMI/VGA<br>1920*1080/60Hzi<br>4 Man hinh<br>/I6E<br>/I6E<br>/I6E<br>/I6E<br>513E | (1080P) ~<br>√ ↓ ↓ <  | Tối đa số cảnh báo                                                | trên c 1 Mả<br>ng trình tự<br>ây) 8                     | n hình<br>2<br>D2 III<br>4           |  |
| Xem trước <sup>1</sup><br><b>ID Camera</b><br><b>D1</b><br><b>D2</b><br><b>D3</b><br><b>D4</b><br><b>D5</b>          | o<br>ai<br>Windows<br>Hu-NP244,<br>Hu-NP244,<br>Hu-NP244,<br>Hu-NP244,<br>HU-NZ200               | HDMI/VGA<br>1920*1080/60Hzi<br>4 Man hỉnh<br>/I6E<br>/I6E<br>/I6E<br>5I3E         | (1080P) ~ (1080P) ~ ↓ ↓ | Tối đa số cảnh báo<br>C Kích hoạt tính nău<br>Khoảng trình tự (gi | trên c 1 Mả<br>ng trình tự<br>ây) 8                     | 2<br>2<br>D2<br>U1<br>4<br>D4        |  |
| Xem trước l<br>D Camera<br>D D1<br>D D2<br>D3<br>D4<br>D4<br>D5                                                      | o<br>ai<br>Windows<br>Tên<br>Hu-NP244,<br>Hu-NP244,<br>Hu-NP244,<br>Hu-NP244,<br>HU-NZ200        | HDMI/VGA<br>1920*1080/60Hzi<br>4 Man hinh<br>/I6E<br>/I6E<br>/I6E<br>/I6E<br>513E | (1080P) ~ (1080P) ~ ↓ ↓ | Tối đa số cảnh báo<br>C Kích hoạt tính nău<br>Khoảng trình tự (gi | trên c 1 Mả<br>ng trình tự<br>ây) 8                     | n hình<br>2<br>D2 III<br>4<br>D4 III |  |
| Xem trước <sup>1</sup><br><b>D</b> Camera<br><b>D</b> D1<br><b>D</b> D2<br><b>D</b> D3<br><b>D</b> D4<br><b>D</b> D5 | o<br>ai<br>Windows<br><u>Tên</u><br>Hu-NP244,<br>Hu-NP244,<br>Hu-NP244,<br>Hu-NP244,<br>HU-NZ200 | HDMI/VGA<br>1920*1080/60Hzi<br>4 Man hỉnh<br>/I6E<br>/I6E<br>/I6E<br>513E         | (1080P) ~ (1080P) ~ ↓ ↓ | Tối đa số cảnh báo                                                | trên c 1 Mả<br>ng trình tự<br>ây) 8                     | n hinh<br>2<br>D2 ŪŪ<br>4<br>D4 ŪŪ   |  |

## 5.3.3 Cài đặt thời gian

Cài đặt thời gian hoặc lựa chọn tự động đồng bộ thời gian cho thiết bị.

Đồng bộ thời gian từ đầu ghi cho các camera.

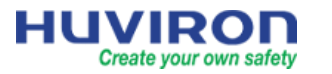

| Thời gian DST Đồng bộ hóa thời | gian 💳 > 🗹 Đồng bộ hóa Thời gian Camera  | ] |
|--------------------------------|------------------------------------------|---|
| Múi giờ                        | (UTC+07:00) Jakarta, Bangkok, Ho Chi I 🗸 |   |
| Định dạng ngày tháng           | YYYY-MM-DD ~                             |   |
| Định dạng Thời gian            | 24 giờ ~                                 |   |
| Thời gian Hệ thống             | 2021-06-07 15:41:16 ~                    |   |
| 🗌 Bật Tự động cập nhật         |                                          |   |
| Địa chỉ Máy chủ NTP            | 0.0.0.0                                  |   |
| Cổng NTP                       | 123                                      |   |
| Cập nhật khoảng thời gian      | 10m ~                                    |   |

### 5.3.4 Cài đặt người dùng

Đổi mật khẩu quản trị. Tạo và phân quyền sử dụng cho người dùng mới.

|         | Loại người dùng       | Chỉnh sửa                                                                                                    | Xóa                                                                             |              |                                                                        |                                     |          |
|---------|-----------------------|----------------------------------------------------------------------------------------------------|---------------------------------------------------------------------------------|--------------|------------------------------------------------------------------------|-------------------------------------|----------|
| admin   | Người quản lý         |                                                                                                    |                                                                                 |              |                                                                        |                                     |          |
| default | Người dùng dành riêng |                                                                                                    |                                                                                 |              |                                                                        |                                     |          |
|         | _                     |                                                                                                    |                                                                                 |              |                                                                        |                                     |          |
|         |                       |                                                                                                    | Sửa                                                                             | đối / Thên   | n Người dùng                                                           | l.                                  |          |
| Thêm    | Thoát                 | Tên đăng nhập                                                                                                    |                                                                                 |              |                                                                        |                                     |          |
|         |                       | Loại người dùng                                                                                                    |                                                                                 | Người vậi    | n hành                                                                 |                                     |          |
|         |                       | Mật khẩu                                                                                                    |                                                                                 |              |                                                                        |                                     | Yếu      |
|         |                       | Xác nhận                                                                                                    |                                                                                 |              |                                                                        |                                     |          |
| •       |                       | Mẫu                                                                                                    |                                                                                 | 🗌 Có thể     | mở khóa mẫu                                                            | 1                                   |          |
|         |                       | Nếu thêm vào thiế                                                                                                    | t bị quản lý bạn cầr                                                            | n thay đổi r | nật khẩu trên                                                          | thiết bị.                           |          |
|         |                       | Nếu thêm vào thiế<br>Quyền cơ bản                                                                                                    | t bị quản lý bạn cầr                                                            | n thay đổi r | nật khẩu trên                                                          | thiết bị.                           | 44 1-1   |
|         |                       | Nếu thêm vào thiế<br>Quyền cơ bản<br>✔ Cấu hình                                                                                                    | t bị quản lý bạn cầr<br>☑ Nâng cấp                                              | n thay đổi r | mật khẩu trên<br>☑ Xem và Xu:                                          | thiết bị.<br>ất nhật 🗹 Khởi         | động lại |
|         |                       | Nếu thêm vào thiế<br>Quyền cơ bản<br>✔ Cấu hình<br>Phân quyền came                                                                                              | t bị quản lý bạn cầr<br>☑ Nâng cấp<br>era                                       | n thay đổi r | nật khẩu trên<br>☑ Xem và Xu:                                          | thiết bị.<br>ất nhật 🗹 Khởi         | động lại |
|         |                       | Nếu thêm vào thiế<br>Quyền cơ bản<br>✔ Cấu hình<br>Phân quyền came<br>Chọn quyền                                                                                | t bị quản lý bạn cầr<br>☑ Nâng cấp<br>era                                       | n thay đổi r | mật khẩu trên<br>☑ Xem và Xu<br>☑ Chọn Ca                              | thiết bị.<br>ất nhật 🗹 Khời<br>mera | động lại |
|         |                       | Nếu thêm vào thiế<br>Quyền cơ bản<br>✔ Cấu hình<br>Phân quyền came<br>Chọn quyền<br>Xem trực tiếp và J                                                          | t bị quân lý bạn cầr<br>☑ Nâng cấp<br>era<br>Ẩm thanh Hai chiều                 | n thay đổi r | nật khẩu trên<br>☑ Xem và Xu:<br>☑ Chọn Ca<br>☑ D1                     | thiết bị.<br>ất nhật 🗹 Khời<br>mera | động lại |
|         |                       | Nếu thêm vào thiế<br>Quyền cơ bản<br>ở Cấu hình<br>Phân quyền came<br>Chọn quyền<br>Xem trực tiếp và J<br>Điều khiễn PTZ                                        | t bị quân lý bạn cầr<br>☑ Nâng cấp<br>era<br>Ẩm thanh Hai chiều                 | n thay đổi r | mật khẩu trên<br>Xem và Xu:<br>Chọn Ca<br>D1<br>D2                     | thiết bị.<br>ất nhật ☑ Khời<br>mera | động lại |
|         |                       | Nếu thêm vào thiế<br>Quyền cơ bản<br>2 Cầu hình<br>Phân quyền cam<br>Chọn quyền<br>Xem trực tiếp và J<br>Điều khiến PTZ<br>Phát lại                             | t bị quân lý bạn cầr<br>☑ Nâng cấp<br>era<br>Ẩm thanh Hai chiều                 | n thay đổi r | nật khẩu trên<br>✓ Xem và Xu:<br>✓ Chọn Ca<br>✓ D1<br>✓ D2<br>✓ D3     | thiết bị.<br>ất nhật ☑ Khởi<br>mera | động lại |
|         |                       | Nếu thêm vào thiế<br>Quyền cơ bản<br>☑ Cấu hình<br>Phân quyền cam<br>Chọn quyền<br>Xem trực tiếp và <i>Ì</i><br>Điều khiển PTZ<br>Phát lại<br>Ghi hình thủ công | t bị quân lý bạn cầr<br>☑ Nâng cấp<br>era<br>Âm thanh Hai chiều<br>1 trên NVR ♀ | n thay đổi r | mật khẩu trên<br>Xem và Xu:<br>Chọn Ca<br>V D1<br>V D2<br>V D3<br>V D4 | thiết bị.<br>ất nhật 🗹 Khởi<br>mera | động lại |

5.3.5 Lưu trữ

Cài đặt lịch ghi hình, chế độ ghi hình và dung lượng lưu trữ theo từng kênh cho đầu ghi.

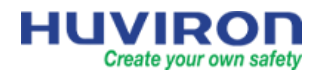

| Lich          | n trình                                                                                                    |                                                                                                    |                                                                                                    |                                                   |                                                                                                  |  |
|---------------|----------------------------------------------------------------------------------------------------|----------------------------------------------------------------------------------------------------|----------------------------------------------------------------------------------------------------|---------------------------------------------------|--------------------------------------------------------------------------------------------------|--|
|               | Chọn Camera<br>☑ Bật Lịch biểu<br>Pre-Record(sec)                                                                                                    | D1(Hu-NP244/I6E)                                                                                                    | <ul> <li>Post-Record(sec)</li> </ul>                                                                                                    | 60                                                | ~]                                                                                               |  |
|               | 0     2       Thứ Hai     1       Wed     1       Thứ Tư     1       Thứ sâu     1       Thứ sâu     1       Ngồi     1       Chủ nhật     1       Ngày lễ     2       (Lưu ý: Nhấp vào một màu | 4         6         8         10         12         2           1         1         1         1         1         1         1         1         1         1         1         1         1         1         1         1         1         1         1         1         1         1         1         1         1         1         1         1         1         1         1         1         1         1         1         1         1         1         1         1         1         1         1         1         1         1         1         1         1         1         1         1         1         1         1         1         1         1         1         1         1         1         1         1         1         1         1         1         1         1         1         1         1         1         1         1         1         1         1         1         1         1         1         1         1         1         1         1         1         1         1         1         1         1         1         1         1         1         1         1 | Prost-netOrd(set)           14         16         18         20           1         1         1         1         1           1         1         1         1         1           1         1         1         1         1           1         1         1         1         1           1         1         1         1         1           1         1         1         1         1           1         1         1         1         1           1         1         1         1         1           1         1         1         1         1           1         1         1         1         1           1         1         1         1         1         1           1         1         1         1         1         1         1           14         16         18         20         1         1         1 |                                                   | Chính sửa<br>Bình thường<br>Sự kiện<br>Chuyển động<br>Bảo động<br>M và A<br>M hoặc A<br>Không có |  |
|               | Ghi hỉnh                                                                                                    | Phân bổ dung lượng                                                                                                    |                                                                                                    |                                                   |                                                                                                  |  |
|               | Ô đĩa cứng                                                                                                    | Chọn Camera<br>Không gian Ghi âm                                                                                                    | D1(Hu-NP24<br>sử dụ 58                                                                                                    | 14/I6E)                                           | ~                                                                                                |  |
|               | Phân bổ dung lư <sub></sub> .                                                                                                    | Dung lượng đĩa<br>Không gian ghi tối                                                                                                    | 931 dung lượ<br>đa (GB) 0                                                                                                    | ờng trống GB trong 9                              | 31 GB                                                                                            |  |
|               | Nâng cao                                                                                                    |                                                                                                    |                                                                                                    |                                                   |                                                                                                  |  |
| Kiểm tra trạn | g thái ổ cứng.                                                                                                    | đa còng                                                                                                    |                                                                                                    | ) í                                               |                                                                                                  |  |
|               | Ô đủ công<br>Phân bố dụng lự<br>Nâng cao                                                                                                    | □STT. Tổng (GB) Milên phi (GB) Trạng<br>□ 1 931.51 683.50 Binh                                                                                                    | g thái Kiểu Sử dị<br>thường Cục bỏ Ghi /                                                                                                    | ng Thuộc tính Cầu hình<br>Chụo nhanh Đọc / Viết 🧿 |                                                                                                  |  |
|               |                                                                                                    | Làm tươi Format Thoát                                                                                                    |                                                                                                    |                                                   |                                                                                                  |  |
| Chọn chế độ l | khi đầy dung l                                                                                                    | ượng ổ cứng                                                                                                    |                                                                                                    |                                                   |                                                                                                  |  |
|               | Ghi hỉnh                                                                                                    | Nâng cao                                                                                                    |                                                                                                    |                                                   |                                                                                                  |  |
|               | Ô đĩa cứng                                                                                                    | Khi HDD đầy                                                                                                    | •                                                                                                    | Shi đè                                            | ⊖ Dừng lại                                                                                       |  |
| 1             | Phân bổ dung lư                                                                                                    |                                                                                                    |                                                                                                    |                                                   |                                                                                                  |  |
|               | Nâng cao 🛛 🔓                                                                                                    |                                                                                                    |                                                                                                    |                                                   |                                                                                                  |  |

## 5.3.6 Báo động

Cài đặt tính năng cảnh báo thông minh: Phát hiện chuyển động, phát hiện cơ thể người, phát hiện giả mạo, phát hiện âm thanh...(Chi tiết các tính năng hỗ trợ vui lòng tham khảo catalog của từng thiết bị)

Cảnh báo: Gửi cảnh báo về ứng dụng trên điện thoại. Cảnh báo bằng âm thanh. Hiển thị cảnh báo trên màn hình

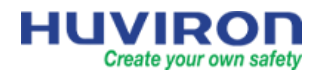

| Chuyển động      | Phát hiện chuyển động         |                           |
|------------------|-------------------------------|---------------------------|
| Thao tác giả mạo | Chọn Camera                   | D5(HU - NZ 200513E)       |
| Dò tìm cơ thể ng | Bật<br>Transformation         | ☑<br>∰ Kích hoạt tác vụ Ø |
| Mất Video        |                               | Lịch cảnh báo 🗿           |
| Đầu vào / đầu ra |                               | Độ nhạy.                  |
| VCA              |                               | Toàn màn hình Xóa tất cả  |
| Cảnh báo         |                               |                           |
| Còi              |                               | 4                         |
| Cuộc gọi chuông  | n                             |                           |
|                  | Trigger Actions               |                           |
|                  | Buzzer                        |                           |
|                  | Send Email                    |                           |
|                  | Pop-up Window                 | $\bigtriangledown$        |
|                  |                               |                           |
| _                | Recording Goto Preset Preview | Alarm Output              |
| 6                | AII 🖸 D1 🔽 D2                 | D3 ☑ D4 ☑ D5              |
|                  |                               |                           |
|                  | Apply                         | Cancel                    |

### 5.3.7 Bảo trì

Cho phép kiểm tra thông tin, nhật ký hoạt động của hệ thống. Cập nhật firmware. Khởi động lại thiết bị hay khôi phục về mặc định nhà sản xuất.

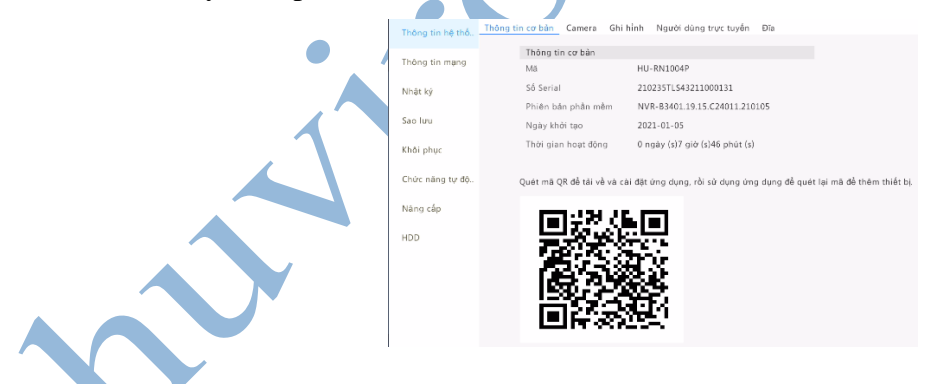

## 6. Giao diện web

### 6.1 Đăng nhập

Truy cập vào đầu ghi từ trình duyệt web trên máy tính.

Yêu cầu: Địa chỉ IP của đầu ghi và máy tính phải cùng một dải địa chỉ mạng.

Trên máy tính, mở trình duyệt web Internet Explorer. Nhập địa chỉ IP của đầu ghi vào thanh địa chỉ của trình duyệt web, giao diện hiện ra như hình dưới:

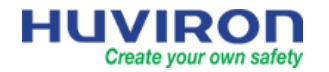

Lần đầu tiên kết nối với thiết bị, máy tính sẽ yêu cầu cài đặt Plugin.

Click vào dòng thông báo như hình dưới để download và cài đặt plug-in

| ← → Ktp://192.168.2.10/                                                                       |                                                       | → Ĉ Search                                               | -<br>- م                                                                                                    |
|-----------------------------------------------------------------------------------------------|-------------------------------------------------------|----------------------------------------------------------|----------------------------------------------------------------------------------------------------|
| K HU-RN1004P × □ <sup>*</sup>                                                                 | Vui lòng nhấp vào đây để tải xuống và cài đặt trình c | ắm mới nhất. Đóng trình duyệt của ban trước khi cài đặt. |                                                                                                    |
| <u></u>                                                                                       | Click vào dòng thông báo đ                            | È download và cài đặt Plug-in                            |                                                                                                    |
|                                                                                               | HUVIRON                                               |                                                          |                                                                                                    |
|                                                                                               |                                                       | tiêng Việt 🗸                                             |                                                                                                    |
|                                                                                               | lên dang nhập<br>Mật khẩu                             | Quên mệt khẩu                                            |                                                                                                    |
|                                                                                               | Đảng nhập                                             | Cài lại                                                  |                                                                                                    |
| Mặc định:                                                                                     | Độ phản giải 1440 ~ 900 được đề nghị đế n             | .o chat luquig ninn ann tot nnat.                        |                                                                                                    |
| Mặc umi.                                                                                      |                                                       |                                                          |                                                                                                    |
| IP: 192.168.1.88                                                                              | <b>^</b> •                                            |                                                          |                                                                                                    |
| User name: admin                                                                              |                                                       |                                                          |                                                                                                    |
| Password: 12345                                                                               |                                                       |                                                          |                                                                                                    |
| 5.2 Xem trực tiếp                                                                             |                                                       |                                                          |                                                                                                    |
|                                                                                               | uck (0) Setup                                         |                                                          | admin Logout                                                                                                    |
| HU-RN1054P<br>D 0 (P Camera 0)<br>D 2 (P Camera 02)<br>D 3 (P Camera 03)<br>D 3 (P Camera 03) | 2021-05-27 09:34.25                                   |                                                          | Control PTZ         Image           +         Zoom         -           +         Fecus         -           +         Iris         - |
|                                                                                               |                                                       |                                                          | V ····································                                                                                              |
| 10-2021 THI 64                                                                                |                                                       |                                                          | Preset001  Preset002 Preset003 Preset004 Preset004 Preset004                                                                        |
|                                                                                               |                                                       |                                                          | Preset005                                                                                                    |
|                                                                                               |                                                       |                                                          | Preset008 / 10 11                                                                                                    |
|                                                                                               |                                                       |                                                          | Preset010 / / 10 / 10 / 10 / 10 / 10 / 10 / 1                                                                                       |
| ■ ● ● ■ • ○ • [15(ps] [296.2                                                                  | Kbps] [640×480] [H.264] [0.00%]<br>HU-Tools           | o 🛎 A 💽 🛛 🖗 🥨 🛪                                          | Preset Patrol                                                                                                    |

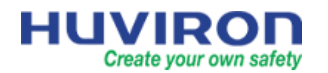

| Biểu tượng                                    | Mô tả                                            |
|-----------------------------------------------|--------------------------------------------------|
|                                               | Bắt đầu/ Dừng xem trực tiếp tất cả các kênh      |
|                                               | Thay đổi số kênh hiển thị                        |
|                                               | Lựa chọn luồng dữ liệu                           |
| [25fps] [22.66Kbps] [720×480] [H.265] [0.00%] | Thông tin luồng dữ liệu                          |
| Õ                                             | Chụp ảnh màn hình                                |
| *****                                         | Ghi hình khi xem trực tiếp trên máy tính         |
| Ct.                                           | Thu phóng kỹ thuật số                            |
| Q9 / Q0                                       | Bật/ Tắt âm thanh trên kênh camera có hỗ trợ mic |
|                                               | Bật/ Tắt đàm thoại với kênh camera có hỗ trợ loa |
| ¢                                             | Mở rộng/ thu nhỏ menu điều khiển                 |
| <b>к</b> я<br>4 9                             | Chế độ xem toàn màn hình                         |
|                                               | Menu điều khiển camera PTZ                       |

6.3 Xem lại và Trích xuất dữ liệu

Xem lại

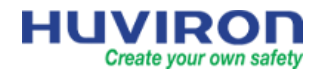

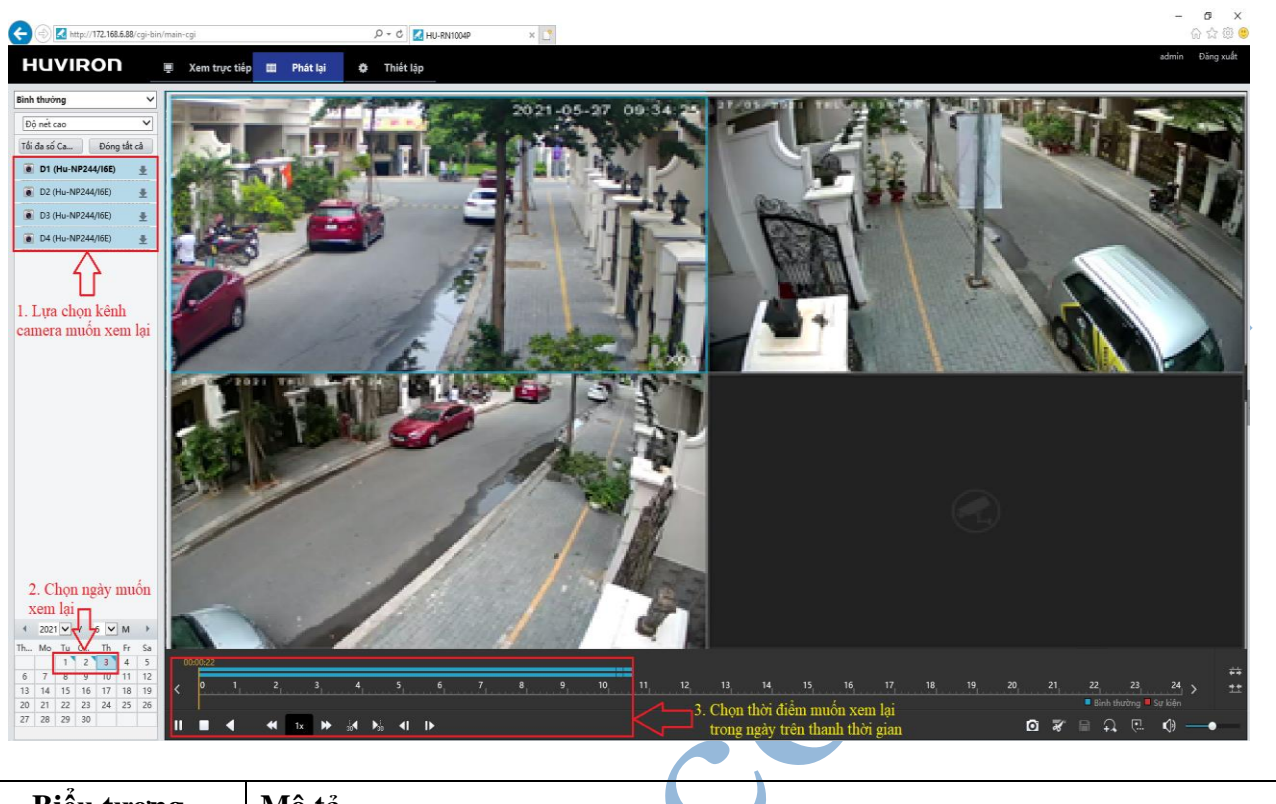

| Biểu tượng                       | Mô tả                                                               |
|----------------------------------|---------------------------------------------------------------------|
| ▶ 11 ■                           | Bắt đầu/ Tạm dừng/ Dừng phát lại                                    |
| <b>∢</b> 4 <sub>x</sub> <b>→</b> | Tùy chỉnh tốc độ xem lại: 1/8x, 1/4x, 1/2x, 1x, 2x, 4x, 8x, 16x     |
| •                                | Tua ngược dòng thời gian để xem lại                                 |
| 30 <b>b</b> 30                   | Nhảy đến 30s trước/ sau thời điểm đang xem lại                      |
| <b>∢I I</b> ►                    | Xem lại từng khung hình trước/ sau thời điểm đang xem lại           |
| 0                                | Chup ảnh màn hình                                                   |
| *                                | Bắt đầu/ Dừng một đoạn ghi hình muốn cắt trực tiếp khi đang xem lại |
|                                  | Click để download đoạn ghi hình vừa cắt                             |
| <b>P</b>                         | Phóng to/ Thu nhỏ kỹ thuật số khi xem lại                           |
| <b>(</b> )                       | Bật/ Tắt âm thanh với kênh camera có hỗ trợ âm thanh                |
| **<br>**                         | Phóng to/ thu nhỏ thanh thời gian                                   |

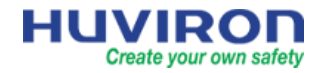

## Trích xuất dữ liệu

Tại giao diện xem lại

Bước 1: Chọn kênh camera

Bước 2: Chọn khoảng thời gian muốn trích xuất dữ liệu

Bước 3: Lựa chọn tốc độ tải về

Bước 4: Click [Tải về] để tải về đoạn dữ liệu ghi hình

Bước 5: Theo dõi tiến trình tải về trên giao diện web

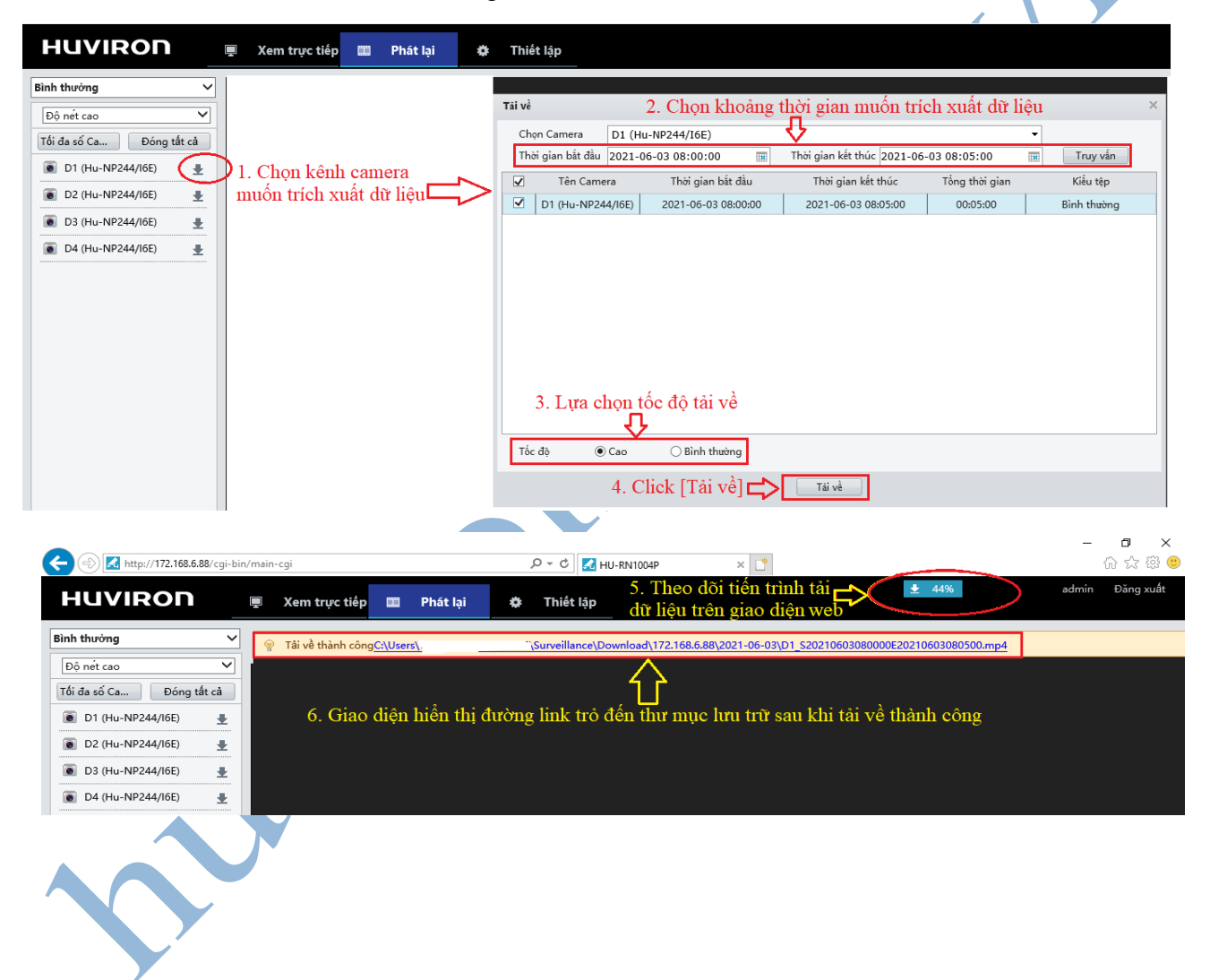